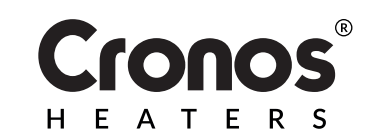

# **TERMOSTAT WiFi WK30**

## INSTRUKCJA OBSŁUGI

Przed użyciem przeczytaj instrukcję obsługi

Dane techniczne pilota zdalnego sterowania

| Zasilanie:             | AC220-240V                                     |
|------------------------|------------------------------------------------|
| Maksymalna moc:        | 3680W/16A                                      |
| Standard sieci bezprze | wodowej: IEEE802.11b/g/n                       |
| Zakres częstotliwości: | 2,412~2,484GHz                                 |
| Zabezpieczenie sieci:  | WEP/ WPA-PSK/ WPA2-PSK                         |
| Typ kodowania:         | WEP/TKIP/AES                                   |
| Pobór mocy w stanie c  | zuwania: <0,8W                                 |
| Wymiary: 110mm x       | x 56mm x 78mm (dł.*sz.*wys.)                   |
| Waga netto produktu:   | 130g                                           |
| Środowisko pracy:      | temperatura -5 ~ 50 °C<br>wilgotność 10% - 95% |

### **OPIS PRODUKTU**

Ten termostat WIFI może być używany z różnymi rodzajami grzejników sterowanych telefonem komórkowym. Posiada on następujące funkcje:

- Pilot WiFi
- Regulacja temperatury
- Programowanie tygodniowe
- Odliczanie
- Kontrola grupy urządzeń Przycisk / Dioda LED
- Udostępnianie innym użytkownikom

Czerwone światło: urządzenie w trybie on-line Niebieskie światło: grzejnik pracuje

### ŁĄCZENIA Z SIECIĄ BEZPRZEWODOWĄ WIFI

1. Podłącz telefon do sieci WiFi (2,4 GHz).

2.Zeskanuj i zainstaluj poniższą aplikację Smart Life, a następnie załóż konto.

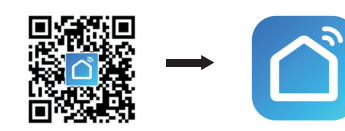

3. Podłącz termostat WiFi do gniazdka i przytrzymaj przycisk przez 5-10 sekund, DO MOMENTU, aż wskaźnik zacznie migać.

#### UWAGA: te same czynności należy wykonać po zmianie hotspotu Wi-Fi, zmianie hasła Wi-Fi lub zmianie telefonu komórkowego.

4. Kliknij w aplikację Smart Life, aby przejść do głównego interfejsu. Wybierz nazwę pokoju i kliknij ikonę "Dodaj urządzenie" lub ikonę "O,+" w prawym górnym rogu ekranu. Pojawi się wyskakujące okno, jak pokazano na obrazku.

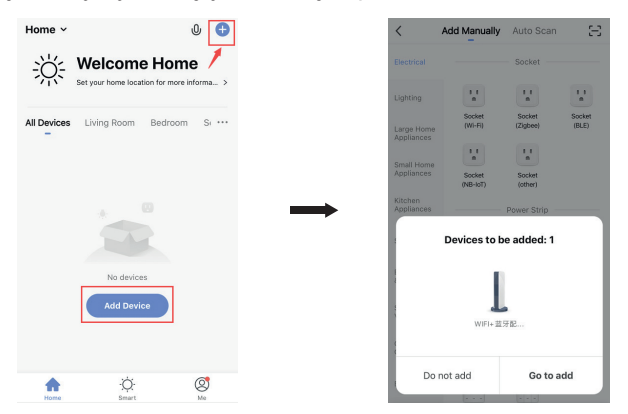

5. Kliknij "Przejdź, by dodać". Na następnej stronie kliknij "O,+" aby dodać urządzenie bluetooth. Pojawi się okno wprowadzania hasła WiFi.

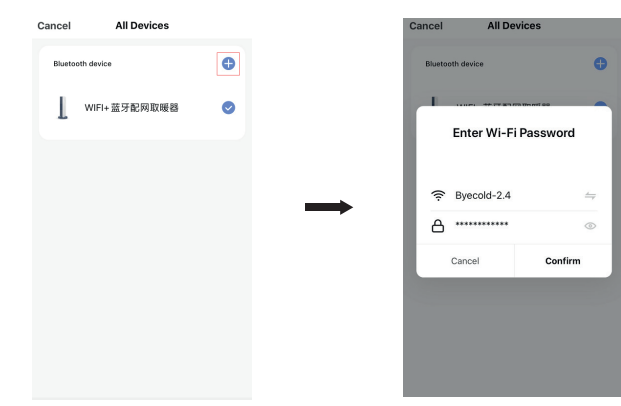

6. Wpisz hasło WiFi, naciśnij "Potwierdź". Aplikacja automatycznie poprowadzi cię do kolejnego kroku podłączania sieci bezprzewodowej. Odczekaj 20-30 sekund. Po tym czasie urządzenie zostanie dodane automatycznie. W między czasie na termostacie zapali się czerwona dioda. Możesz nazwać to urządzenie np. "Panel grzewczy na podczerwień".

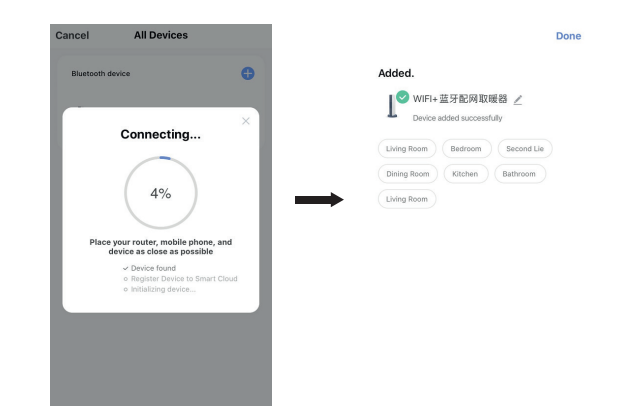

Uwaga: Jeśli przekroczono limit czasu połączenia w kroku 6, odłącz termostat WiFi od gniazda zasilania na 10 sekund, a następnie powtórz kroki 3-6.

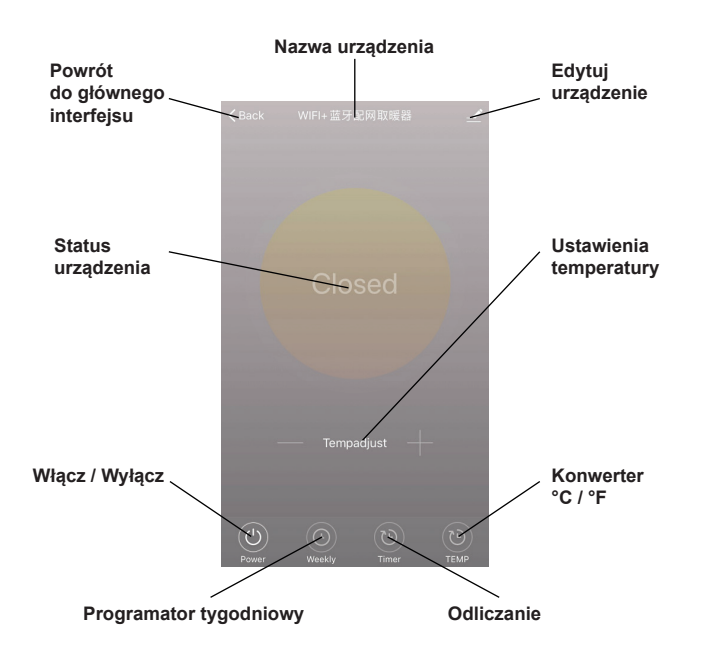

#### **OBSŁUGA URZĄDZENIA**

1. Po pomyślnym podłączeniu termostatu główny interfejs aplikacji Smart Life wygląda tak, jak poniżej.

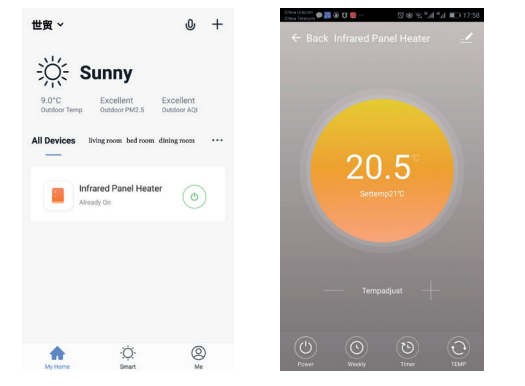

2. Kliknij zielony przełącznik (w głównym interfejsie) (), aby włączyć lub wyłączyć zasilanie grzejnika. Kolor diody kontrolnej jest niebieski - niebieskie światło oznacza, że termostat został włączony. Możesz także nacisnąć przycisk termostatu, aby włączyć lub wyłączyć; kolor tej ikony w aplikacji zmieni się odpowiednio.

3. Kliknij nazwę urządzenia "panel grzewczy na podczerwień", aby przejść do interfejsu termostatu.

4. oznacza włączenie/wyłączenie zasilania. Ustawiona temperatura powinna być o co najmniej 0,5 °C wyższa niż temperatura pokojowa, aby grzejnik pracował.

5. Solution oznacza tryb programowania tygodniowego. W trybie tygodniowym możesz zaprogramować grzejnik tak, aby zmieniał działanie i żądaną temperaturę w ciągu tygodnia. Czasy włączania i wyłączania są oddzielnymi opcjami i należy je dodać osobno. Nie zapomnij włączyć przycisku ON trybu tygodniowego po zaprogramowaniu.

6. Timer to funkcja odliczania czasu do wyłączenia termostatu.

7. cznacza konwersję wyświetlanej temperatury między °F a °C.

UWAGA: funkcje tryb tygodniowy, Timer i TEMP można edytować tylko, gdy urządzenie jest włączone.

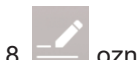

3. 🚄 oznacza inne ustawienia termostatu, opis poniżej:

1) Nazwa urządzenia: edytuj nazwę termostatu.

2) Informacje o urządzeniu: informacje o wirtualnym ID urządzenia itp.

3) Udostępnij urządzenie: możesz współdzielić sterowanie tym termostatem z innymi numerami telefonów komórkowych / adresami e-mail, jeśli zostały zarejestrowane w aplikacji "Smart Life".

4) Utwórz grupę: możesz zgrupować różne termostaty do wspólnego sterowania.

5) Często zadawane pytania i informacje zwrotne: wszelkie problemy należy zgłaszać dostawcy aplikacji.

6) Sprawdź status sieci: sprawdź stan połączenia Wi-Fi urządzenia.

7) Sprawdź aktualizacje: Pobierz najnowszą wersję oprogramowania.

8) Usuń urządzenie: usuń termostat ze swojej aplikacji.

### WAŻNE INFORMACJE

1. Termostat może zostać podłączony tylko do sieci 2,4 GHz.

2. Czerwone światło oznacza, że termostat jest w trybie online, niebieskie światło oznacza, że grzejnik jest włączony.

3. Jeśli odłączysz termostat od zasilania 4 lub więcej razy w odstępach krótszych niż 5 sekund, wewnętrzne informacje o połączeniu WiFi zostaną wyczyszczone i konieczne będzie ponowne połączenie termostatu siecią bezprzewodową.

4. Odłączenie WiFi lub sieci spowoduje przełączenie termostatu w tryb offline i wyłączenie grzejnika.

5. Niebieska dioda LED termostatu może nie zapalić się po pierwszym zakończeniu połączenia z WiFi. W takim wypadku należy poczekać kilka sekund, aż urządzenie wyszuka sieć i połączy się z nią.

6. Ustawiona temperatura powinna być o co najmniej 0,5 °C wyższa niż temperatura pokojowa, aby grzejnik pracował.

**Designed in Poland** Made in P.R.C.

#### Importer: Big5 Krzysztof Czurczak ul. Wysockiego 41/6 42-218 Częstochowa NIP: 6861576041 www.heckermann.pl

7. Czujnik temperatury urządzenia znajduje się na dole wtyczki. Podłącz wtyczkę do gniazda ściennego w taki sposób, aby czujnik temperatury znajdował się w dolnej części. Nie zakrywaj termostatu ani nie stawiaj go w ciepłych miejscach.

8. Maksymalna moc: UK 3120W/13A, EU 3680W/16A

9. Nie używaj termostatu w mokrych miejscach ani w pobliżu bieżącej wody.

10. Jeśli przez dłuższy czas nie używasz termostatu, wyciągnij wtyczkę z gniazda zasilania.

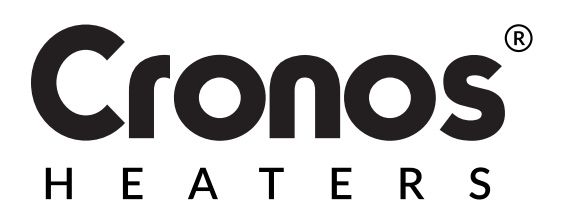

#### Producent:

Shenzhen Kingwise Technology Co., Ltd. Room 3D,No.8 East Area,Shangxue Industrial Zone, Jihua Rd, Long Gang ,Shenzhen City,China

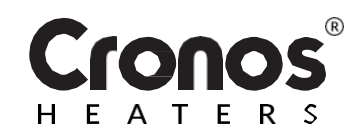

# WiFi TERMOSTAT WK3O

### INSTRUCTION MANUAL

Read the instruction manual before use

| Technical specifications                                                                      | of the remote control                                                                                                    |
|-----------------------------------------------------------------------------------------------|----------------------------------------------------------------------------------------------------|
| Power supply:                                                                                 | AC220-240V                                                                                                    |
| Maximum power:                                                                                | 3680W/16A                                                                                                    |
| Wireless network standard:                                                                    | IEEE802.11b/g/n                                                                                                    |
| Frequency range:                                                                              | 2.412~2.484GHz                                                                                                    |
| Network security: WEF                                                                         | P/ WPA-PSK/ WPA2-PSK                                                                                                    |
| Encryption type:                                                                              | WEP/TKIP/AES                                                                                                    |
| · / · · · / · * ·                                                                             |                                                                                                    |
| Standby power consumption                                                                     | <0,8W                                                                                                    |
| Standby power consumption<br>Dimensio <b>110mm x 56m</b>                                      | <pre></pre> <pre></pre> |
| Standby power consumption:<br>Dimensio <b>110mm x 56m</b><br>ns:                              | <0,8W<br>m x 78mm (LH *WH).                                                                                                    |
| Standby power consumption<br>Dimensio 110mm x 56m<br>ns:<br>Net product weight:               | <pre></pre>                                                                                                    |
| Standby power consumption:<br>Dimensio 110mm x 56m<br>ns:<br>Net product weight:<br>operating | <pre></pre> <a href="https://www.wateringenergy-state-interview-color: blue-interview-color: blue-interview-</td>                                                                                                    |

#### **PRODUCT DESCRIPTION**

This WIFI thermostat can be used with various types of mobile phone-controlled heaters. It has the following functions:

- WiFi remote control
- Temperature control
- Weekly programming
- Countdown
- Control of a group of devices
- Sharing with others users

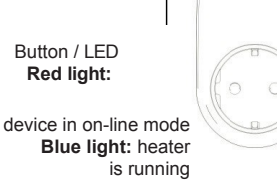

2. Scan and install the Smart Life app below, then sign up for an account.

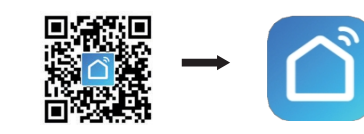

3. Plug the WiFi thermostat into an outlet and hold the button for 5-10 seconds, UNTIL the indicator starts flashing. NOTE: follow the same steps after changing Wi-Fi hotspot, changing Wi-Fi password or changing phone mobile.

4. Click on the Smart Life app to get to the main interface. Select the name of the room and click the "Add Device" icon or the "O,+" icon in the upper right corner of the screen. A pop-up window will appear, as shown in the image

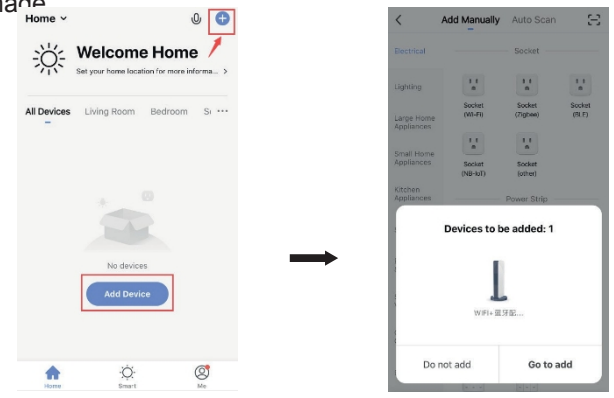

5. Click "Go to add." On the next page, click "About,+" to add a bluetooth device. A WiFi password entry window will appear.

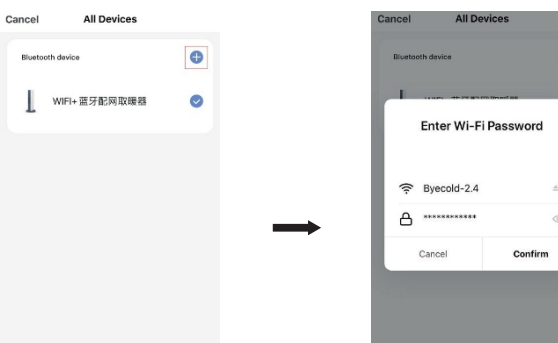

6 Enter the WiFi password, press "Confirm". The application will automatically guide you to the next step of connecting the wireless network. Wait for 20-30 seconds. After this time, the device will be added automatically. In the meantime, a red LED will light up on the thermostat. You can name the device, for example.

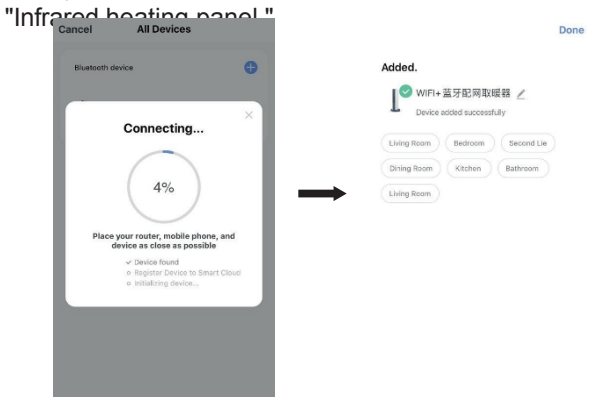

Note: If you have exceeded the connection timeout in the

Step 6, unplug the WiFi thermostat from the power outlet for 10 seconds, and then repeat steps 3-6.

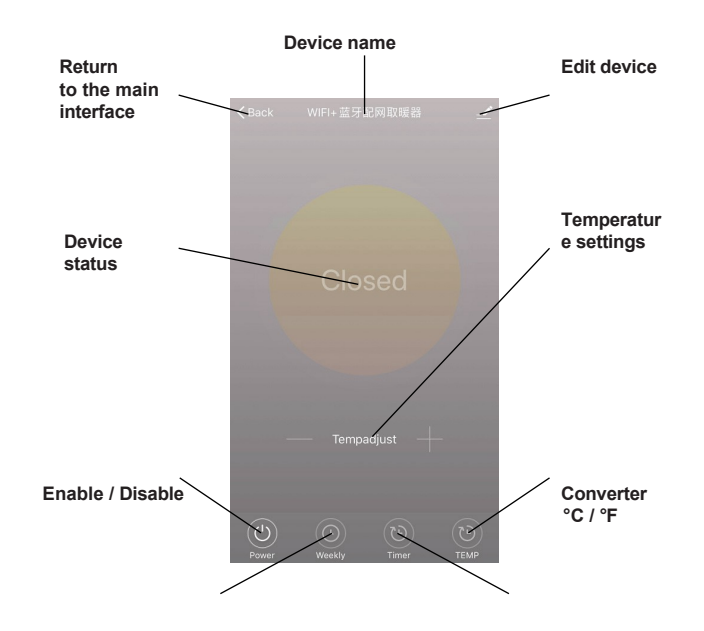

**CONNECTING TO A WIRELESS WIFI NETWORK** 

1. Connect your phone to a WiFi network (2.4 GHz).

Weekly programmer

Countdown

#### **OPERATION OF THE DEVICE**

1. After successfully connecting the thermostat, the main interface of the Smart Life app looks like the following.

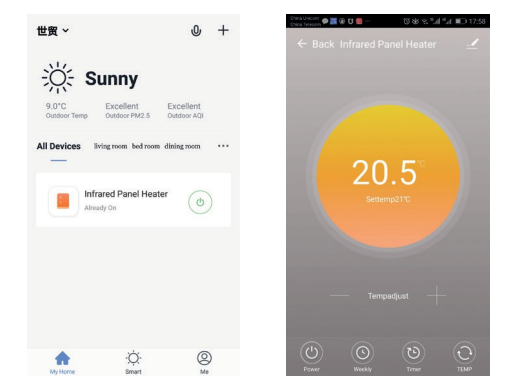

2. Click the green switch (in the main interface) ( $\odot$ ), to turn on or off the power to the heater. The color of the indicator light is blue - a blue light means that the thermostat has been turned on. You can also press the thermostat button to turn it on or off; the color of this icon in the app will change accordingly.

3. Click the device name "infrared heating panel" to access the thermostat interface.

4. The set temperature should be at least  $0.5 \, {}^{\circ}$ C higher than the room temperature for the heater to work.

5. Stands for weekly programming mode. In weekly mode, you can program the heater to change the operation and desired temperature during the week. On and off times are separate options and must be added separately. Don't forget to turn on the ON button of the weekly mode after programming.

6. Timer is a countdown function to turn off the thermostat.

7. denotes the conversion of the displayed temperature between <sup>o</sup>F and <sup>o</sup>C.

NOTE: Weekly mode, Timer and TEMP functions can only be edited when the unit is on.

. means other thermostat settings, description below:

1) Device name: edit the name of the thermostat.

2) Device information: virtual device ID information, etc.

3) Share the device: you can share the control of this thermostat with other cell phone numbers / email addresses, if they have been registered in the "Smart Life" application.

4) Create a group: you can group different thermostats for common control.

5) Frequently asked questions and feedback: any problems should be reported to the application provider.

6) Check network status: check the device's Wi-Fi connection status.

7) Check for updates: Download the latest software version.

8) Remove device: remove the thermostat from your application.

#### **IMPORTANT INFORMATION**

1. The thermostat can only be connected to a 2.4 GHz network.

2. A red light means the thermostat is online, a blue light means the heater is on.

3. If you unplug the thermostat 4 or more times at intervals of less than 5 seconds, the internal WiFi connection information will be cleared and you will need to reconnect the thermostat with the wireless network.

4. Disconnecting WiFi or the network will put the thermostat into offline mode and turn off the heater.

5. The thermostat's blue LED may not light up when the WiFi connection is first completed. If this happens, wait a few seconds for the device to search for a network and connect to it.

6. The set temperature should be at least 0.5

<sup>o</sup>C higher than room temperature for the heater to work.

7. The temperature sensor of the device is located at the bottom of the plug. Plug the plug into the wall socket so that the temperature sensor is at the bottom. Do not cover the thermostat or place it in warm places.

8. Maximum power: UK 3120W/13A, EU 3680W/16A

9. Do not use the thermostat in wet areas or near running water.

10. If you do not use the thermostat for a long time, unplug it from the power socket.

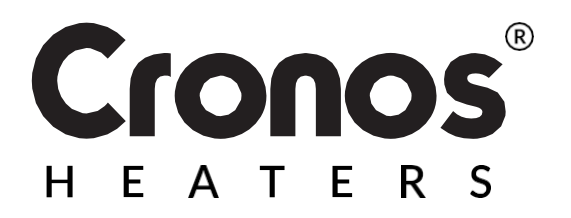

**Designed in Poland** Made in P.R.C.

Importer: Big5 Krzysztof Czurczak ul. Wysockiego 41/6 42-218 Częstochowa NIP: 6861576041 www.heckermann.pl

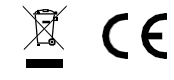

#### Manufacturer:

Shenzhen Kingwise Technology Co, Ltd. Room 3D,No.8 East Area,Shangxue Industrial Zone, Jihua Rd, Long Gang ,Shenzhen City,China

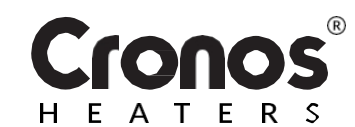

# WiFi THERMOSTAT WK3O

#### GEBRAUCHSANWEISUNG

Lesen Sie vor dem Gebrauch die Anleitung

| Technische Daten der F       | ernbedienung               |
|------------------------------|----------------------------|
| Stromversorgung:             | AC220-240V                 |
| Maximale Leistung:           | 3680W/16A                  |
| Standard für drahtlose Netzy | werke: IEEE802.11b/g/n     |
| Frequenzbereich:             | 2,412~2,484GHz             |
| Netzsicherheit:              | WEP/ WPA-PSK/ WPA2-PSK     |
| Kodierungsart:               | WEP/TKIP/AES               |
| Stromverbrauch im Standby-   | Modus: <0,8W               |
| Abmessun 110mm x 56          | mm x 78mm (L*B*H)          |
| gen:                         |                            |
| Nettogewicht des             | 130g                       |
| Produkts:                    | Temperatur -5 ~ 50 °C      |
| Betriebsumgebung:            | Luftfeuchtigkeit 10% - 95% |

#### PRODUKTBEZEICHNUNG

Dieser WIFI-Thermostat kann mit verschiedenen Arten von mobilfunkgesteuerten Heizgeräten verwendet werden. Es hat die folgenden Funktionen:

- WiFi-Fernbedienung
- Temperaturkontrolle
- Wöchentliche Programmierung
- Countdown
- Steuerung der Gerätegruppe
- Mit anderen teilen
   Benutzer

Taste / LED Rotes Licht: Gerät im Online-Modus Blaues Licht: Heizung ist in Betrieb

#### VERBINDUNG ZU EINEM DRAHTLOSEN WIFI-NETZWERK

2. Scannen und installieren Sie die Smart Life-App und erstellen Sie dann ein Konto.

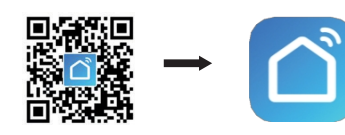

3. Stecken Sie den WiFi-Thermostat in eine Steckdose und halten Sie die Taste 5-10 Sekunden lang gedrückt, BIS die Anzeige zu blinken beginnt.

HINWEIS: Die gleichen Schritte müssen nach dem Ändern des Wi-Fi-Hotspots, dem Ändern des Wi-Fi-Passworts oder dem Ändern des Telefons durchgeführt werden mobil.

4. Klicken Sie auf die Smart Life-App, um die Hauptschnittstelle zu öffnen. Wählen Sie den Namen des Raums und klicken Sie auf das Symbol "Gerät hinzufügen" oder das Symbol "O,+" oben rechts auf dem Bildschirm. Es erscheint ein Pop-up-Fenster, wie in der Abbildung gezeigt.

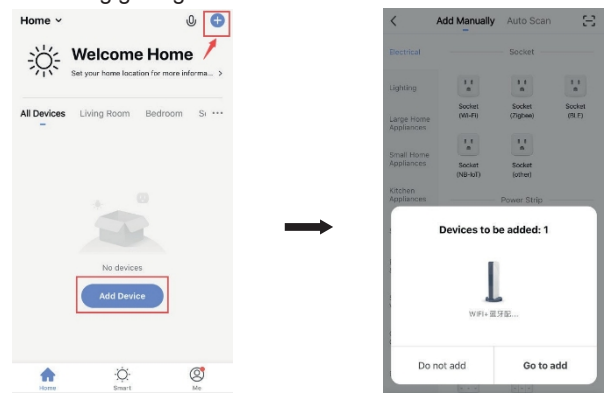

5. Klicken Sie auf "Zum Hinzufügen gehen". Auf der nächsten Seite klicken Sie auf "Über,+", um ein Bluetooth-Gerät hinzuzufügen. Ein Fenster zur Eingabe des WiFi-Passworts wird

6. Geben Sie Ihr WiFi-Passwort ein und drücken Sie "Bestätigen". Die Anwendung wird Sie automatisch zum nächsten Schritt der Verbindung mit dem drahtlosen Netzwerk führen. Warten Sie 20-30 Sekunden. Nach dieser Zeit wird das Gerät automatisch hinzugefügt. In der Zwischenzeit leuchtet eine rote LED am Thermostat auf. Sie können das Gerät benennen, z. B.

"Infrarot-Heizpaneel".

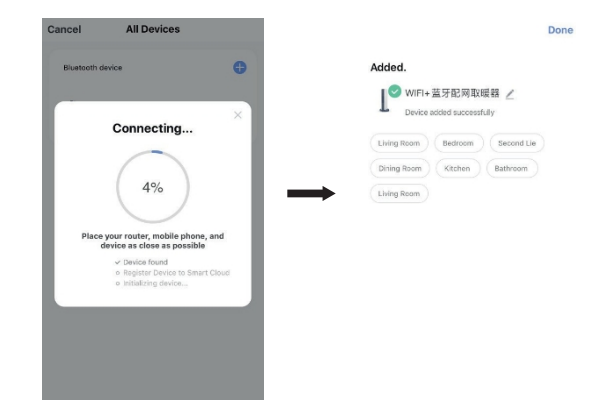

Hinweis: Wenn Sie das Zeitlimit für die Verbindung überschritten haben, können Sie in der Schritt 6: Ziehen Sie den WiFi-Thermostat für 10 Sekunden aus der Steckdose und wiederholen Sie dann die Schritte 3-6.

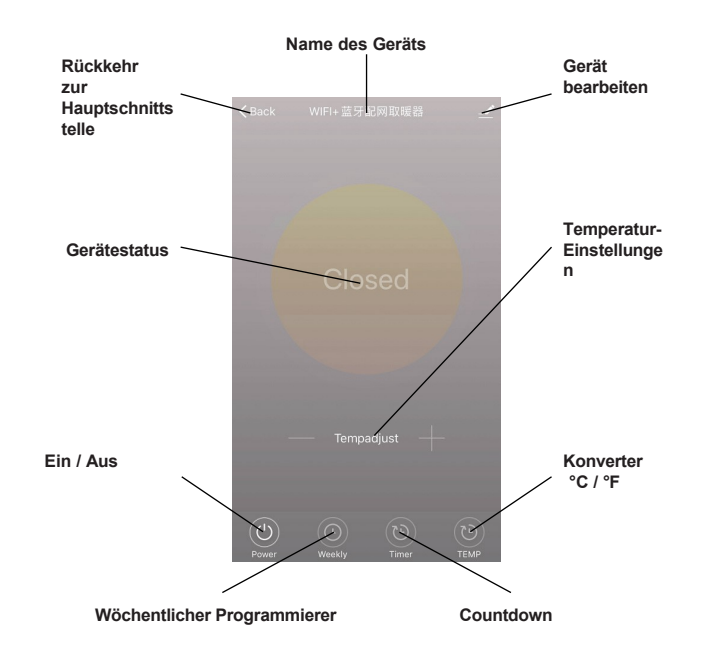

1. Verbinden Sie Ihr Telefon mit einem WiFi-Netzwerk (2,4 GHz).

#### **BETRIEB DES GERÄTS**

1. Sobald der Thermostat erfolgreich verbunden wurde, sieht die Hauptschnittstelle der Smart Life-App wie folgt aus.

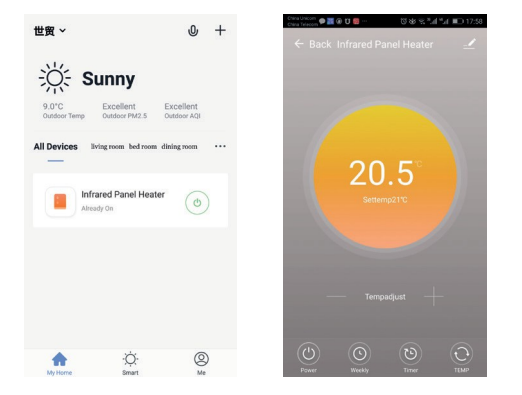

2. Klicken Sie auf den grünen Schalter (in der Hauptschnittstelle), um den Strom für das Heizgerät ein- oder auszuschalten. Die Farbe der Kontrollleuchte ist blau - ein blaues Licht zeigt an, dass der Thermostat eingeschaltet ist. Sie können auch die Taste des Thermostats drücken, um ihn ein- oder auszuschalten; die Farbe dieses Symbols in der App ändert sich dann entsprechend.

3. Klicken Sie auf den Gerätenamen "Infrarot-Heizpaneel", um die Thermostat-Schnittstelle aufzurufen.

(')

 $\overline{(1)}$ 

4. Zeigt an, dass das Gerät ein-/ausgeschaltet ist. Die eingestellte Temperatur sollte mindestens 0,5 °C höher sein als die Raumtemperatur, damit die Heizung funktioniert.

5. Steht für den wöchentlichen Programmiermodus. Im Wochenmodus können Sie die Heizung so programmieren, dass sich der Betrieb und die gewünschte Temperatur während der Woche ändern. Einschalt- und Ausschaltzeiten sind separate Optionen und müssen separat eingegeben werden. Vergessen Sie nicht, nach der Programmierung die Taste ON des Wochenmodus zu aktivieren.

6. ist die Countdown-Funktion bis zum Ausschalten des Thermostats.

7. Zeigt die Umrechnung der angezeigten Temperatur zwischen <sup>o</sup>F und <sup>o</sup>C an.

HINWEIS: Die Funktionen Wochenmodus, Timer und TEMP können nur bei eingeschaltetem Gerät bearbeitet werden.

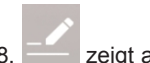

 zeigt andere Thermostateinstellungen an, Beschreibung siehe unten:

1) Gerätename: Bearbeiten Sie den Namen des Raumfühlers.

2) Geräteinformationen: Informationen über die virtuelle ID des Geräts, usw.

3) Gerät freigeben: Sie können die Steuerung dieses Thermostats mit anderen Mobiltelefonnummern/E-Mail-Adressen teilen, wenn diese in der "Smart Life"-App registriert wurden.

4) Erstellen Sie eine Gruppe: Sie können verschiedene Thermostate zur gemeinsamen Steuerung zusammenfassen.

5) Häufig gestellte Fragen und Rückmeldungen: Alle Probleme sollten dem Anbieter der Anwendung gemeldet werden.

6) Netzwerkstatus prüfen: Überprüfen Sie den Status der Wi-Fi-Verbindung Ihres Geräts.

7) Suchen Sie nach Updates: Laden Sie die neueste Softwareversion herunter.

8) Gerät entfernen: Entfernen Sie das Thermostat aus Ihrer Anwendung.

#### WICHTIGE INFORMATIONEN

1. Der Thermostat kann nur an ein 2,4-GHz-Netz angeschlossen werden.

2. Ein rotes Licht zeigt an, dass der Thermostat eingeschaltet ist, ein blaues Licht, dass die Heizung eingeschaltet ist.

3. Wenn Sie das Thermostat 4 oder mehr Mal in Abständen von weniger als 5 Sekunden von der Stromversorgung trennen, werden die internen WiFi-Verbindungsinformationen gelöscht und das Thermostat muss erneut mit dem drahtlosen Netzwerk verbunden werden.

4. Wenn Sie die WiFi- oder Netzwerkverbindung unterbrechen, wird der Thermostat in den Offline-Modus versetzt und die Heizung ausgeschaltet.

5. Die blaue LED des Thermostats leuchtet möglicherweise nicht auf, wenn die WiFi-Verbindung zum ersten Mal hergestellt wird. Warten Sie in diesem Fall einige Sekunden, bis das Gerät nach dem Netzwerk sucht und sich mit diesem verbindet.

6. Die eingestellte Temperatur sollte mindestens 0,5 % betragen. °C höher als die Raumtemperatur sein, damit das Heizgerät funktioniert. Entworfen in Polen Hergestellt in P.R.C.

Importeur:

Big5 Krzysztof Czurczak ul. Wysockiego 41/6 42-218 Częstochowa NIP: 6861576041 www.heckermann.pl

7. Der Temperatursensor des Geräts befindet sich am unteren Ende des Steckers. Stecken Sie den Stecker so in die Steckdose, dass sich der Temperatursensor unten befindet. Decken Sie den Thermostat nicht ab und stellen Sie ihn nicht an warme Orte.

8. Maximale Leistung: UK 3120W/13A, EU 3680W/16A

9. Verwenden Sie den Thermostat nicht in Feuchträumen oder in der Nähe von fließendem Wasser.

10. Wenn Sie den Thermostat über einen längeren Zeitraum nicht benutzen, ziehen Sie den Stecker aus der Steckdose.

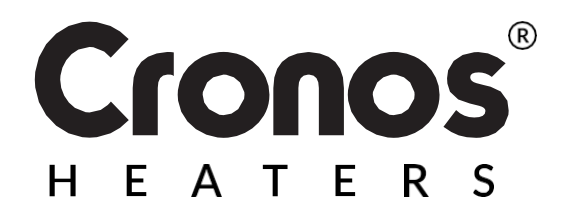

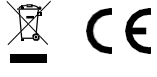

Hersteller: Shenzhen Kingwise Technology Co, Ltd. Raum 3D, Nr. 8 East Area, Shangxue Industrial Zone, Jihua Rd, Long Gang, Shenzhen City, China

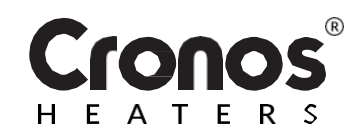

# WiFi TERMOSTAT WK3O

# NÁVOD K POUŽITÍ

Před použitím si přečtěte návod k použití

| Technické specifika    | ice dálkového ovládání   |
|------------------------|--------------------------|
| Napájení:              | AC220-240V               |
| Maximální výkon:       | 3680W/16A                |
| Standard bezdrátové sí | tě: IEEE802.11b/g/n      |
| Frekvenční rozsah:     | 2,412~2,484GHz           |
| Zabezpečení sítě:      | WEP/ WPA-PSK/ WPA2-PSK   |
| Typ kódování:          | WEP/TKIP/AES             |
| Spotřeba energie v poh | otovostním režimu: <0,8W |
| Rozměry: 110 mm x      | x 56 mm x 78 mm (D*Š*V)  |
| Čistá hmotnost         | 130g                     |
| výrobku: Provozní      | teplota -5 ~ 50 °C       |
| prostředí:             | vlhkost 10% - 95%        |

#### POPIS PRODUKTU

Tento termostat WIFI lze použít s různými typy ohřívačů ovládaných mobilním telefonem. Má následující funkce:

- Dálkové ovládání WiFi
- Řízení teploty
- Týdenní programování
- Odpočítávání
- Ovládání skupiny zařízení
   Odílaní s satatními
- Sdílení s ostatními uživatelé

Tlačítko / LED Červené světlo: zařízení v režimu on-line Modrá kontrolka: ohřívač je v provozu 2. Naskenujte a nainstalujte níže uvedenou aplikaci Smart Life a vytvořte si účet.

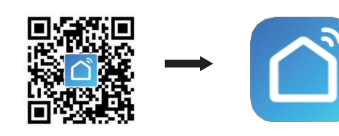

 Zapojte termostat WiFi do zásuvky a podržte tlačítko po dobu 5-10 sekund, dokud nezačne blikat indikátor.
 POZNÁMKA: stejné kroky je třeba provést po změně hotspotu Wi-Fi, změně hesla Wi-Fi nebo změně telefonu.

#### mobilní.

4. Kliknutím na aplikaci Smart Life přejdete do hlavního rozhraní. Vyberte název místnosti a klikněte na ikonu "Přidat zařízení" nebo na ikonu "O,+" v pravém horním rohu obrazovky. Zobrazí se vyskakovací okno, jak je znázorněno

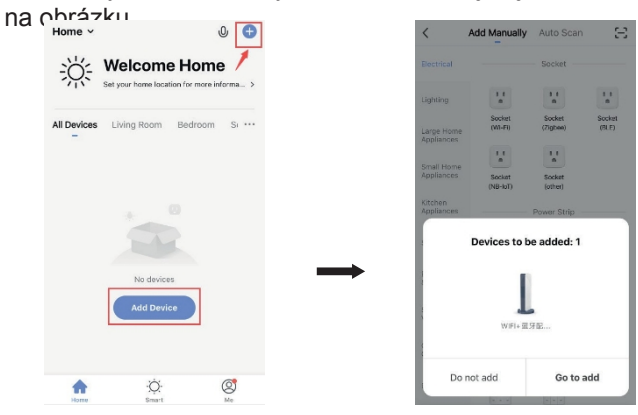

5. Klikněte na tlačítko "Přejít na přidání". Na další stránce klikněte na "O,+" a přidejte zařízení Bluetooth. Zob careí a albevice pro Zodání hesla Wi Careel Al Devices

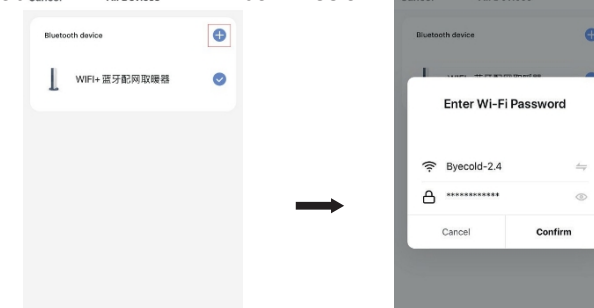

6. zadejte heslo WiFi a stiskněte tlačítko "Potvrdit". Aplikace vás automaticky navede k dalšímu kroku připojení bezdrátové sítě. Vyčkejte 20-30 sekund. Po uplynutí této doby bude zařízení automaticky přidáno. Mezitím se na termostatu rozsvítí červená LED dioda. Zařízení můžete pojmenovat např.

"Infračervený topný panel".

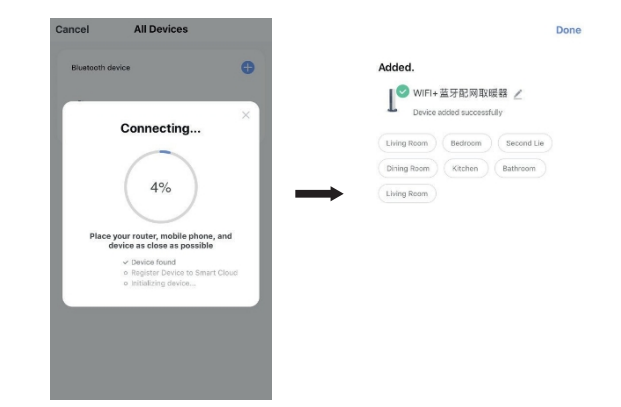

Poznámka: Pokud jste překročili časový limit pro připojení v aplikaci krok 6. odpojte termostat WiFi na 10 sekund ze

zásuvky a poté opakujte kroky 3-6.

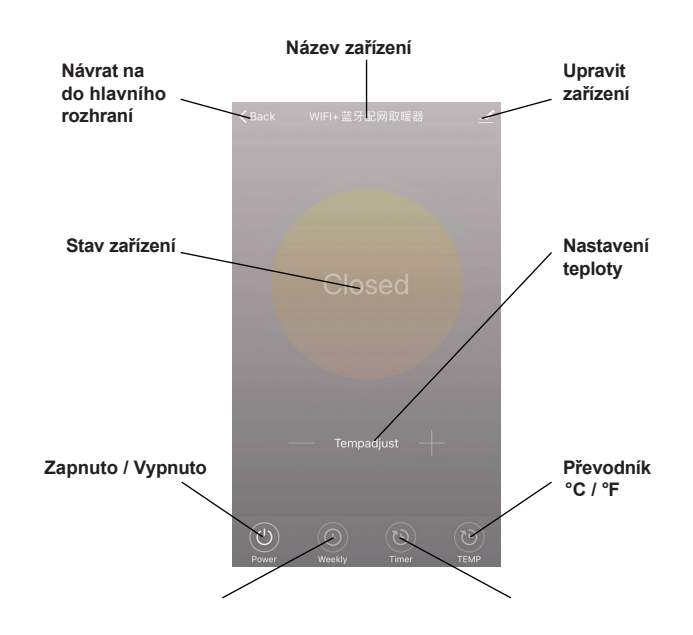

PŘIPOJENÍ K BEZDRÁTOVÉ SÍTI WIFI

1. Připojte telefon k síti WiFi (2,4 GHz).

Týdenní programátor

Odpočítávání

#### **PROVOZ ZAŘÍZENÍ**

1. Po úspěšném připojení termostatu vypadá hlavní rozhraní aplikace Smart Life následovně.

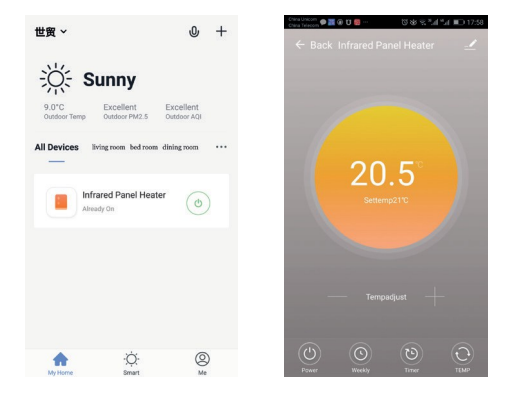

2. Kliknutím na zelený přepínač (v hlavním rozhraní), zapnete nebo vypnete napájení ohřívače. Barva kontrolky je modrá - modré světlo znamená. že termostat byl zapnut. Stisknutím tlačítka termostatu jej můžete také zapnout nebo vypnout; barva této ikony v aplikaci se odpovídajícím způsobem změní.

3. Kliknutím na název zařízení "infračervený topný panel" se dostanete do rozhraní termostatu.

indikuje zapnutí/vypnutí napájení. Nastavená 4. teplota by měla být alespoň o 0,5 °C vyšší než teplota v místnosti, aby ohřívač fungoval.

0 5. Weekly znamená režim týdenního programování. V týdenním režimu můžete naprogramovat ohřívač tak, aby se během týdne měnil provoz a požadovaná teplota. Časy zapnutí a vypnutí jsou samostatné volby a musí být přidány zvlášť. Po naprogramování nezapomeňte aktivovat tlačítko zapnutí týdenního režimu.

65

°C.

6. Jest je funkce odpočítávání do vypnutí termostatu.

označuje převod zobrazené teploty mezi <sup>o</sup>F a

POZNÁMKA: funkce týdenního režimu, časovače a TEMP lze upravovat pouze při zapnutém přístroji.

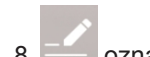

označuje další nastavení termostatu, popis níže:

1) Název zařízení: upravte název termostatu.

2) Informace o zařízení: informace o virtuálním ID zařízení atd.

3) Sdílení zařízení: ovládání tohoto termostatu můžete sdílet s jinými mobilními telefonními čísly / emailovými adresami, pokud jsou zaregistrovány v aplikaci Smart Life.

4) Vytvoření skupiny: můžete seskupit různé termostaty pro společné ovládání.

5) Často kladené otázky a zpětná vazba: případné problémy je třeba nahlásit poskytovateli aplikace.

6) Kontrola stavu sítě: zkontrolujte stav připojení Wi-Fi vašeho zařízení.

7) Zkontrolujte aktualizace: Stáhněte si nejnovější verzi softwaru.

8) Odebrat zařízení: Odeberte termostat z aplikace.

### DŮLEŽITÉ INFORMACE

1. Termostat lze připojit pouze k síti 2,4 GHz.

2. Červená kontrolka signalizuje, že je termostat zapnutý, modrá kontrolka signalizuje, že je topení zapnuté.

3. Pokud termostat odpojíte od napájení 4krát nebo vícekrát v intervalu kratším než 5 sekund, vymažou se informace o vnitřním připojení WiFi a termostat bude třeba znovu připojit k bezdrátové síti.

4. Odpojením WiFi nebo sítě se termostat přepne do režimu offline a vypne ohřívač.

5. Modrá kontrolka LED termostatu se nemusí rozsvítit. když je poprvé dokončeno připojení WiFi. V takovém případě počkejte několik sekund, než zařízení vyhledá síť a připojí se k ní.

6. Nastavená teplota by měla být nejméně 0,5

<sup>o</sup>C vyšší než pokojová teplota, aby ohřívač fungoval.

7. Teplotní čidlo spotřebiče je umístěno ve spodní části zástrčky. Zapojte zástrčku do zásuvky tak, aby se teplotní čidlo nacházelo ve spodní části. Nezakrývejte termostat ani jej neumisťujte na teplá místa.

8. Maximální výkon: UK 3120W/13A. EU 3680W/16A

Navrženo v Polsku Made in P.R.C.

Big5 Krzysztof Czurczak

ul. Wysockiego 41/6

42-218 Czestochowa

www.heckermann.pl

NIP 6861576041

Dovozce:

9. Nepoužívejte termostat na vlhkých místech nebo v blízkosti tekoucí vody.

10. Pokud termostat delší dobu nepoužíváte, vytáhněte zástrčku ze zásuvky.

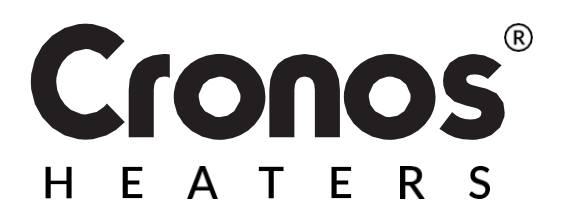

Výrobce: Shenzhen Kingwise Technology Co, I td Room 3D. No.8 East Area. Shangxue Industrial Zone, Jihua Rd, Long Gang, Shenzhen City, Čína

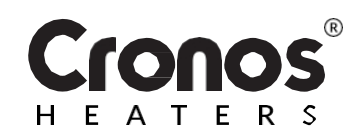

# WiFi TERMOSTAT WK3O

# NÁVOD NA POUŽITIE

Pred použitím si prečítajte návod na použitie

Technické špecifikácie diaľkového ovládania

| AC                                | 220-240V                                                                                                    |
|-----------------------------------|----------------------------------------------------------------------------------------------------|
| 36                                | 80W/16A                                                                                                    |
| j siete: IEEE802                  | 2.11b/g/n                                                                                                    |
| 2,41                              | 2 ~ 2,484                                                                                                    |
|                                   | GHz                                                                                                    |
| WEP/ WPA-PSK/ W                   | PA2-PSK                                                                                                    |
| WEP/T                             | KIP/AES                                                                                                    |
| ohotovostnom režime:              | <0,8W                                                                                                    |
| n x 56 mm x 78 mm (D <sup>*</sup> | *Š*V)                                                                                                    |
|                                   | 130g                                                                                                    |
| teplota -                         | 5 ~ 50 °C                                                                                                    |
| vlhkosť 10                        | 0% - 95%                                                                                                    |
|                                   |                                                                                                    |
|                                   | AC:<br>36<br>36<br>36<br>36<br>2,41<br>WEP/ WPA-PSK/ W<br>WEP/T<br>ohotovostnom režime:<br>n x 56 mm x 78 mm (D<br>teplota -<br>vlhkosť 10 |

2. Naskenujte a nainštalujte si nižšie uvedenú aplikáciu Smart Life a potom si vytvorte konto.

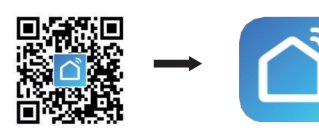

3. Zapojte termostat WiFi do zásuvky a podržte tlačidlo 5-10 sekúnd, KÝM začne blikať indikátor.

POZNÁMKA: rovnaké kroky je potrebné vykonať po zmene prístupového bodu Wi-Fi, zmene hesla Wi-Fi alebo zmene telefónu. mobilný telefón.

4. Kliknutím na aplikáciu Smart Life sa dostanete do hlavného rozhrania. Vyberte názov miestnosti a kliknite na ikonu "Pridať zariadenie" alebo na ikonu "O,+" v pravom hornom rohu obrazovky. Zobrazí sa vyskakovacie okno, ako je znázornené na obrázku.

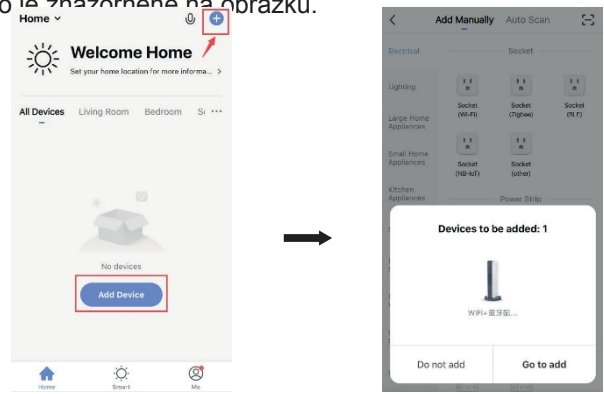

6. zadajte heslo WiFi a stlačte tlačidlo "Potvrdit". Aplikácia vás automaticky navedie na ďalší krok pripojenia bezdrôtovej siete. Počkajte 20-30 sekúnd. Po uplynutí tejto doby sa zariadenie automaticky pridá. Medzitým sa na termostate rozsvieti červená LED dióda. Zariadenie môžete pomenovať, napr.

"Infračervený vykurovací panel".

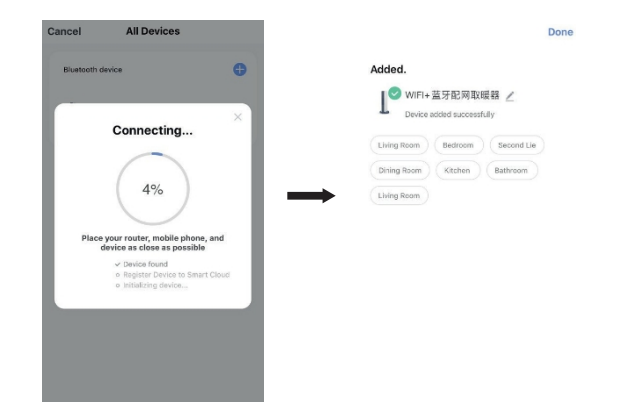

Poznámka: Ak ste prekročili časový limit pripojenia v krok 6, odpojte termostat WiFi zo zásuvky na 10 sekúnd a potom zopakujte kroky 3-6.

| Návrat<br>do hlavného<br>rozhrania | Názov zariadenia<br>Back WIFI+ 蓝牙記网取暖器 | Upraviť<br>zariadenie |
|------------------------------------|----------------------------------------|-----------------------|
| Stav<br>zariadenia                 | Closed                                 | Nastavenie<br>teploty |
| Zapnuté / Vypnutě                  | - Tempadjust +                         | Prevodník<br>°C / °F  |

#### **POPIS PRODUKTU**

Tento termostat WIFI možno používať s rôznymi typmi ohrievačov ovládaných mobilným telefónom. Má nasledujúce funkcie:

- Diaľkové ovládanie WiFi
- Regulácia teploty
- Týždenné programovanie
- Odpočítavanie
- Ovládanie skupiny zariadení
- Zdieľanie s ostatnými používatelia

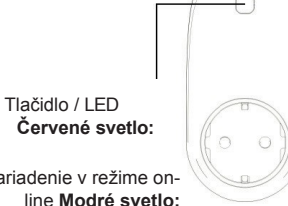

zariadenie v režime online **Modré svetlo:** ohrievač je v prevádzke 5. Kliknite na tlačidlo "Prejsť na pridanie". Na ďalšej stránke kliknite na "O,+" a pridajte zariadenie bluetooth. Zobrazí sa okno na zadanie hesla WiFi.

| Cancel    | All Devices  |   | Cancel | All Devi      | ces      |
|-----------|--------------|---|--------|---------------|----------|
| Bluetooth | device       | Đ | Bluet  | ooth device   |          |
| 1 *       | /IFI+蓝牙配网取暖器 | 0 | ľ      | Enter Wi-Fi F | Password |
|           |              |   | ŝ      | Byecold-2.4   | 4        |
|           |              |   |        | Cancel        | Confirm  |

# PRIPOJENIE K BEZDRÔTOVEJ SIETI WIFI

1. Pripojte telefón k sieti Wi-Fi (2,4 GHz).

Týždenný programátor

Odpočítavanie

#### PREVÁDZKA ZARIADENIA

1. Po úspešnom pripojení termostatu vyzerá hlavné rozhranie aplikácie Smart Life takto.

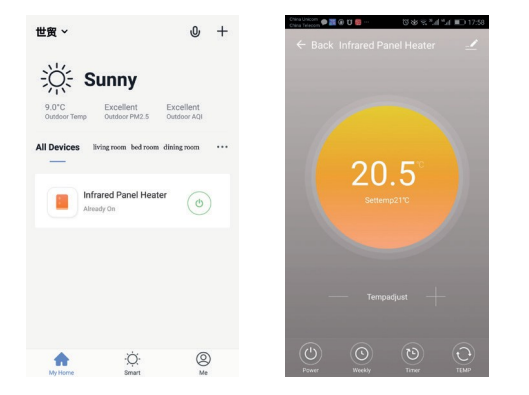

2. Kliknutím na zelený prepínač (v hlavnom rozhraní) , zapnete alebo vypnete napájanie ohrievača. Farba kontrolky je modrá - modré svetlo znamená, že termostat bol zapnutý. Stlačením tlačidla termostatu ho môžete aj zapnúť alebo vypnúť; farba tejto ikony v aplikácii sa podľa toho zmení.

3. Kliknutím na názov zariadenia "infračervený vykurovací panel" sa dostanete do rozhrania termostatu.

4. indikuje zapnutie/vypnutie napájania. Nastavená teplota by mala byť aspoň o 0,5 °C vyššia ako teplota v miestnosti, aby ohrievač fungoval.

5. Examená režim týždenného programovania. V týždennom režime môžete naprogramovať ohrievač na zmenu prevádzky a požadovanej teploty počas týždňa. Čas zapnutia a vypnutia sú samostatné možnosti a musia sa pridať samostatne. Po naprogramovaní nezabudnite aktivovať tlačidlo zapnutia týždenného režimu.

6. Timer

je funkcia odpočítavania do vypnutia termostatu.

7. www. označuje prevod zobrazenej teploty medzi ⁰F a ℃.

POZNÁMKA: týždenný režim, funkcie Timer a TEMP je možné upravovať len vtedy, keď je jednotka zapnutá.

 označuje ďalšie nastavenia termostatu, popis nižšie:

1) Názov zariadenia: upravte názov termostatu.

2) Informácie o zariadení: informácie o virtuálnom ID zariadenia atď.

 Zdieľanie zariadenia: ovládanie tohto termostatu môžete zdieľať s inými mobilnými telefónnymi číslami/emailovými adresami, ak boli zaregistrované v aplikácii Smart Life.

4) Vytvorenie skupiny: môžete zoskupiť rôzne termostaty na spoločné ovládanie.

5) Často kladené otázky a spätná väzba: akékoľvek problémy je potrebné nahlásiť poskytovateľovi aplikácie.

6) Kontrola stavu siete: skontrolujte stav pripojenia Wi-Fi vášho zariadenia.

7) Skontrolujte aktualizácie: Stiahnite si najnovšiu verziu softvéru.

8) Odstrániť zariadenie: odstráňte termostat z aplikácie.

#### DÔLEŽITÉ INFORMÁCIE

1. Termostat je možné pripojiť len k sieti 2,4 GHz.

 Červená kontrolka signalizuje, že termostat je zapnutý, modrá kontrolka signalizuje, že ohrievač je zapnutý.

3. Ak termostat odpojíte od zdroja napájania 4 alebo viackrát v intervale kratšom ako 5 sekúnd, interné informácie o pripojení WiFi sa vymažú a termostat bude potrebné znovu pripojiť k bezdrôtovej sieti.

4. Odpojením WiFi alebo siete sa termostat prepne do režimu offline a vypne sa ohrievač.

5. Modrá LED dióda termostatu sa nemusí rozsvietiť pri prvom dokončení pripojenia WiFi. V takom prípade počkajte niekoľko sekúnd, kým zariadenie vyhľadá sieť a pripojí sa k nej.

6. Nastavená teplota by mala byť aspoň 0,5
<sup>o</sup>C vyššia ako izbová teplota, aby ohrievač fungoval.

7. Snímač teploty spotrebiča sa nachádza v spodnej časti zástrčky. Zástrčku zapojte do zásuvky tak, aby sa snímač teploty nachádzal v spodnej časti. Nezakrývajte termostat ani ho neumiestňujte na teplé miesta.

8. Maximálny výkon: UK 3120W/13A, EU 3680W/16A

9. Nepoužívajte termostat vo vlhkých priestoroch alebo v blízkosti tečúcej vody.

10. Ak termostat dlhší čas nepoužívate, vytiahnite zástrčku zo zásuvky.

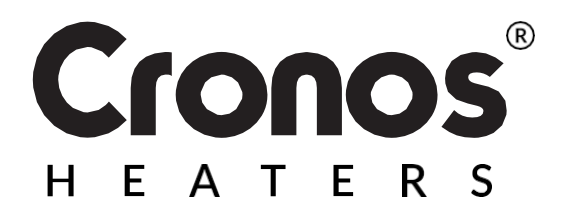

Navrhnuté v Poľsku Vyrobené v Portugalsku

Dovozca: Big5 Krzysztof Czurczak ul. Wysockiego 41/6 42-218 Częstochowa NIP: 6861576041 www.heckermann.pl <u> 2</u> CE

Výrobca: Shenzhen Kingwise Technology Co, Ltd. Room 3D, No.8 East Area,

Shangxue Industrial Zone, Jihua Rd, Long Gang, Shenzhen City, Čína

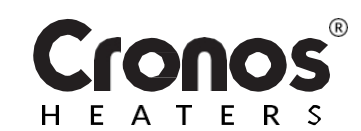

# WiFi TERMOSTATAS WK3O

### NAUDOJIMO INSTRUKCIJA

Prieš naudodami perskaitykite instrukcijas

| Nuotolinio valdy      | /mo pulto techni   | nės specifikacijos' |
|-----------------------|--------------------|---------------------|
| Didžiausia galia:     |                    | 3680W/16A           |
| Belaidžio tinklo star | ndartas: Dažnių    | IEEE802.11b/g/n     |
| diapazonas:           |                    | 2,412~2,484 GHz     |
| Tinklo saugumas:      | WEP/ WP            | A-PSK/ WPA2-PSK     |
| kodavimo tipas:       |                    | WEP/TKIP/AES        |
| Energijos suvartojin  | nas budėjimo režii | mu: <0,8W           |
| Matmenys 110 r        | nm x 56 mm x 78    | 8 mm (D*Š*V)        |

| Grynasis gaminio       | 130g                   |
|------------------------|------------------------|
| svoris: Darbo aplinka: | temperatūra -5 ~ 50 °C |
|                        | aregme 10-95 %.        |

#### **PRODUKTO APRAŠYMAS**

Šį WIFI termostatą galima naudoti su įvairiais mobiliuoju telefonu valdomais šildytuvais. Jis turi šias funkcijas:

- "WiFi" nuotolinio valdymo pultas
- Temperatūros valdymas
- Savaitės programavimas
- Atgalinis skaičiavimas
- Įrenginių grupės valdymas
- Dalijimasis su kitais

vartotojai

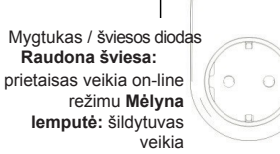

#### PRISIJUNGIMAS PRIE BELAIDŽIO WIFI TINKLO

1. Prijunkite telefoną prie "WiFi" tinklo (2,4 GHz).

2. Nuskaitykite ir įdiekite toliau pateiktą programą "Smart Life", tada sukurkite paskyrą.

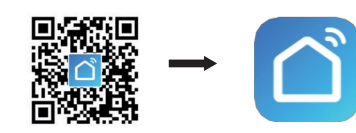

 Jjunkite "WiFi" termostatą į elektros lizdą ir palaikykite mygtuką 5-10 sekundžių, kol indikatorius pradės mirksėti.
 PASTABA: tuos pačius veiksmus reikia atlikti pakeitus "Wi-Fi" prieigos tašką, pakeitus "Wi-Fi" slaptažodį arba pakeitus telefoną. mobilusis.

4. Spustelėkite programą "Smart Life", kad patektumėte į pagrindinę sąsają. Pasirinkite kambario pavadinimą ir paspauskite piktogramą "Add Device" (pridėti įrenginį) arba piktogramą "O,+" ekrano viršutiniame dešiniajame kampe. Atsivers iškylantysis langas, kaip parodyta paveikslėlyje.

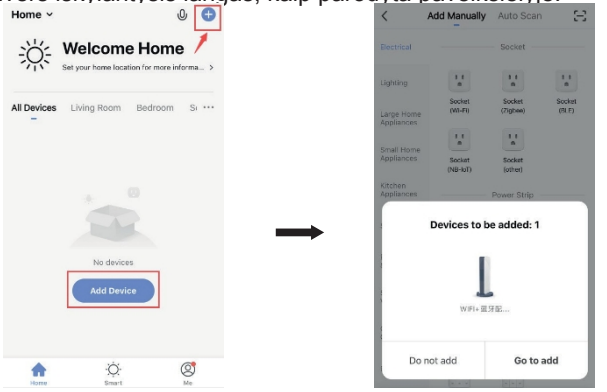

5. Spustelėkite "Go to add". Kitame puslapyje spustelėkite "Apie,+", kad pridėtumėte "Bluetooth" įrenginį. Bus rod ( Gareet - 'Albevices - '-'Albevices

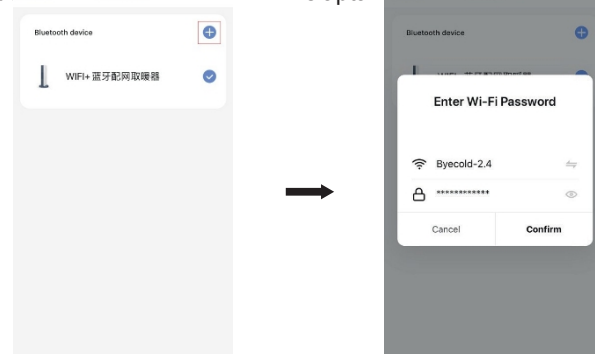

6. įveskite "WiFi" slaptažodį, paspauskite "Patvirtinti". Programa automatiškai nurodys kitą belaidžio tinklo prijungimo žingsnį. Palaukite 20-30 sekundžių. Praėjus šiam laikui, prietaisas bus pridėtas automatiškai. Tuo tarpu ant termostato užsidegs raudonas šviesos diodas. Įrenginį galite pavadinti, pvz.

"Infraraudonųjų spindulių šildymo skydas".

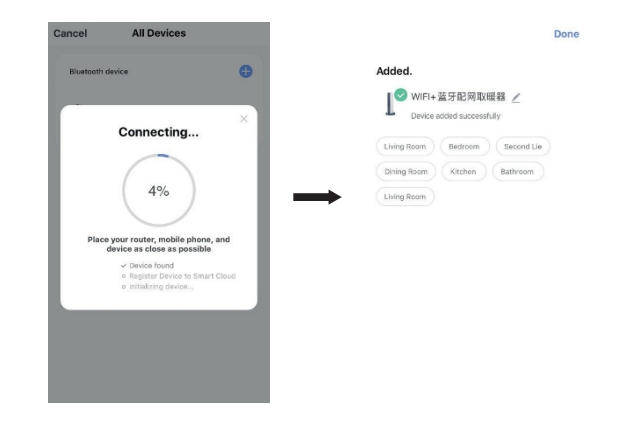

Pastaba: Jei viršijote prisijungimo laiko limitą

6 veiksmas, 10 sekundžių ištraukite "WiFi" termostatą iš maitinimo lizdo ir pakartokite 3-6 veiksmus.

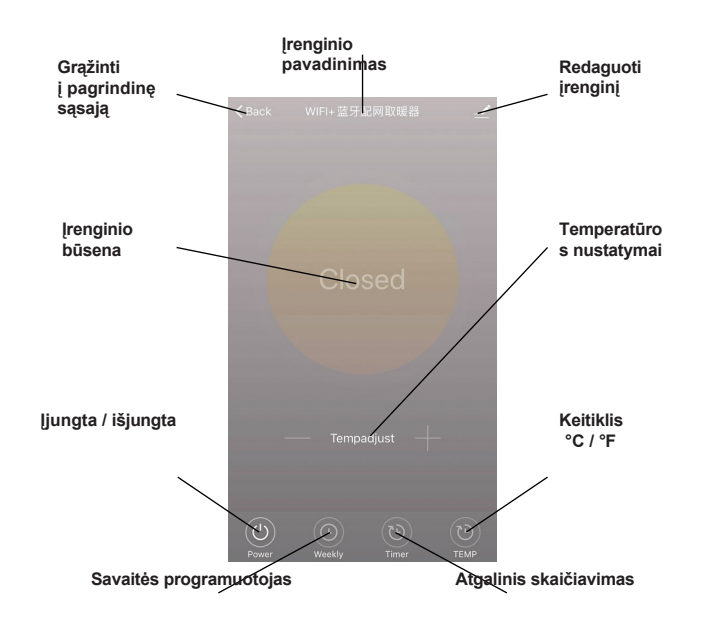

#### **PRIETAISO VEIKIMAS**

1. Sekmingai prijungus termostatą, pagrindinė "Smart Life" programėlės sasaja atrodo taip.

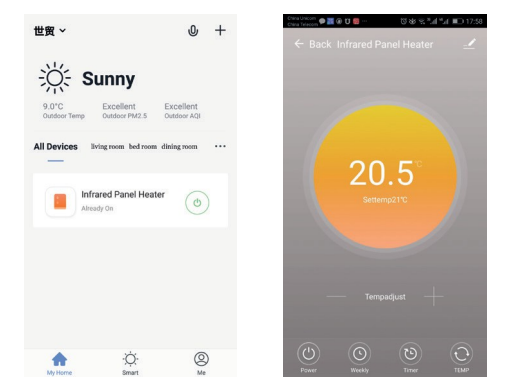

2. ()Spustelėkite žalią jungiklį (pagrindinėje sąsajoje), kad ijungtumėte arba išjungtumėte šildytuvo maitinima. Indikacinės lemputės spalva yra mėlyna - mėlyna lemputė rodo, kad termostatas jjungtas. Noredami jjungti arba išjungti termostata, taip pat galite paspausti termostato mygtuka; šios piktogramos spalva programėlėje atitinkamai pasikeis.

3. Spustelėkite irenginio pavadinima "infraraudonųjų spindulių šildymo skydelis", kad patektumėte į termostato sasaja.

(') rodo maitinimo jjungima/išjungima. Kad šildytuvas 4. Powe veiktų, nustatyta temperatūra turi būti bent 0,5 °C aukštesnė už kambario temperatūrą.

 $\bigcirc$ 5. Week reiškia savaitinio programavimo režima. Savaitiniu režimu galite užprogramuoti šildytuvo veikima ir norima temperatūrą savaitės metu. Įjungimo ir išjungimo laikai yra atskiros parinktys, todėl jas reikia pridėti atskirai. Po programavimo nepamirškite jjungti savaitinio režimo jjungimo mygtuko.

yra atgalinio skaičiavimo funkcija, kol termostatas išsijungs.

7. TEME rodo rodomos temperatūros perskaičiavima iš °F į °C.

PASTABA: savaitės režimo, laikmačio ir TEMP funkcijas galima redaguoti tik tada, kai irenginys yra jjungtas.

65

6.

nurodo kitus termostato nustatymus, aprašymas pateikiamas toliau:

1) Irenginio pavadinimas: redaguokite termostato pavadinima.

2) Irenginio informacija: informacija apie virtualu irenginio ID ir kt.

Dalytis irenginiu: galite dalytis šio termostato valdymu 3) su kitais mobiliojo telefono numeriais / el. pašto adresais, iei iie užregistruoti programėlėje "Smart Life".

4) Sukurti grupe: galite sugrupuoti skirtingus termostatus, kad juos būtų galima bendrai valdyti.

5) Dažniausiai užduodami klausimai ir atsiliepimai: apie bet kokias problemas reikia pranešti programos teikėjui.

6) Patikrinkite tinklo būsena: patikrinkite savo prietaiso "Wi-Fi" ryšio būseną.

7) Patikrinkite, ar yra atnaujinimų: Atsisiųskite naujausia programinės irangos versija.

8) Pašalinti irengini: pašalinkite termostata iš savo programos.

#### **SVARBI INFORMACIJA**

1. Termostatą galima prijungti tik prie 2,4 GHz tinklo.

2. Raudona lempute rodo, kad termostatas jjungtas, o melyna - kad jjungtas šildytuvas.

3. Jei termostatą atjungsite nuo maitinimo šaltinio 4 ar daugiau kartų mažesniais nei 5 sekundžių intervalais, vidinio "WiFi" ryšio informacija bus ištrinta ir termostata reikės iš naujo prijungti prie belaidžio tinklo.

4. Atjungus "WiFi" arba tinklą, termostatas persijungs į neprisijungimo režimą ir išjungs šildytuvą.

5. Pirma karta užmezgus "WiFi" ryšį, termostato mėlynasis šviesos diodas gali neužsidegti. Tokiu atveju palaukite kelias sekundes, kol prietaisas suras tinkla ir prie io prisijungs.

6. Nustatyta temperatūra turi būti ne mažesnė kaip 0,5

<sup>o</sup>C aukštesnė nei kambario temperatūra, kad šildytuvas veiktu.

Prietaiso temperatūros iutiklis vra kištuko apačioie. Kištuką įkiškite į sieninį kištukinį lizdą taip, kad temperatūros jutiklis būtų apačioje. Neuždenkite termostato ir nelaikvkite io šiltose vietose.

#### 8. Didžiausia galia:

UK 3120W/13A, EU 3680W/16A

9. Nenaudokite termostato drėgnose patalpose arba šalia tekančio vandens.

10. Jei termostato nenaudojate ilga laika, ištraukite kištuka iš elektros lizdo.

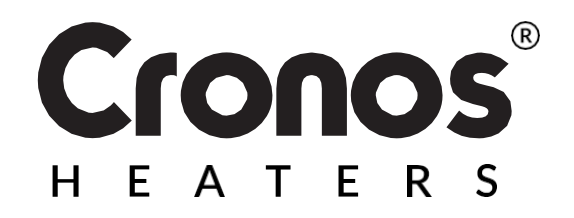

Importuotoias: Big5 Krzysztof Czurczak ul. Wysockiego 41/6 42-218 Czestochowa NIP: 6861576041 www.heckermann.pl

Sukurta Lenkijoje

Pagaminta PAR.

Gamintoias:

Shenzhen Kingwise Technology Co, I td Kambarys 3D, Nr. 8 Ryty zona, Shangxue pramoninė zona, Jihua Rd, Long Gang, Shenzhen miestas, Kinija

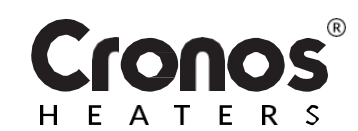

# WiFi TERMOSTATS WK3O

# LIETOŠANAS PAMĀCĪBA

| Pirms lietošanas izlasiet lietošanas<br>instrukciju |                 |                     |          |
|-----------------------------------------------------|-----------------|---------------------|----------|
| Tālvadīb                                            | as pults tehnis | skās specifikācijas |          |
| Maksimālā                                           | jauda:          | 368                 | 0W/16A   |
| Bezvadu tīk                                         | la standarts:   | IEEE802.            | 11b/g/n  |
| Frekvenču                                           | diapazons:      | 2,412               | ~ 2,484  |
|                                                     |                 |                     | GHz      |
| Tīkla drošīb                                        | a: W            | EP/ WPA-PSK/ WP     | A2-PSK   |
| kodēšanas                                           | veids:          | WEP/TK              | IP/AES   |
| Gaidīšanas                                          | režīma enerģija | as patēriņš:        | <0,8W    |
| Izmēri:                                             | 110 mm x 56     | 6 mm x 78 mm (gar   | ums* pla |
| Produkta ne                                         | eto svars:      |                     | 130g     |
| Darbības vi                                         | de:             | temperatūra -5      | ~ 50 °C  |

mitrums 10% - 95%

#### **PRODUKTA APRAKSTS**

Šo WIFI termostatu var izmantot ar dažādiem ar mobilo tālruni vadāmiem sildītājiem. Tam ir šādas funkcijas:

- WiFi tālvadības pults
- Temperatūras kontrole
- Iknedēļas programmas
- Atpakaļskaitīšana
- lerīču grupas vadība
- Dalīšanās ar citiem lietotāji

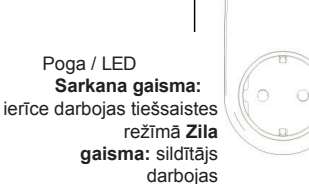

2. Skenējiet un instalējiet zemāk redzamo Smart Life lietotni, pēc tam izveidojiet kontu.

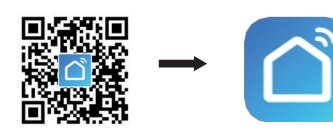

3. lespraudiet WiFi termostatu kontaktligzdā un turiet pogu 5-10 sekundes, līdz indikators sāk mirgot.

PIEZĪME: tās pašas darbības jāveic pēc Wi-Fi piekļuves punkta maiņas, Wi-Fi paroles maiņas vai tālruņa maiņas.

#### mobilais.

4. Lai piekļūtu galvenajai saskarnei, noklikšķiniet uz lietotnes Smart Life. Izvēlieties telpas nosaukumu un noklikšķiniet uz ikonas "Pievienot ierīci" vai uz ikonas "O,+" ekrāna augšējā labajā pusē. Parādīsies uznirstošais logs, kā parādīts attēlā

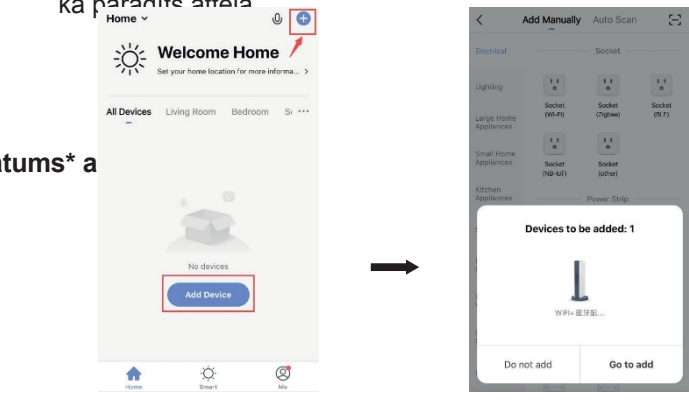

5. Noklikšķiniet uz "let pievienot". Nākamajā lapā noklikšķiniet uz "Par,+", lai pievienotu Bluetooth ierīci. Parādīsies logs WiFi paroles ievadīšanai

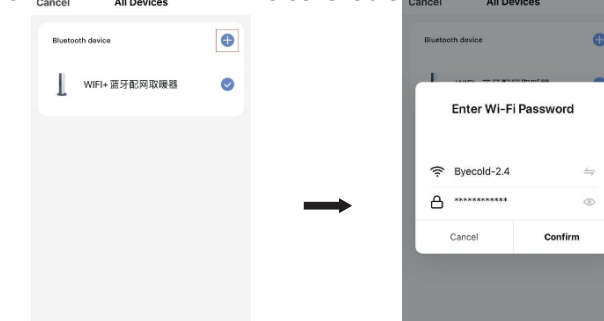

6. ievadiet savu Wi-Fi paroli, nospiediet "Apstiprināt". Programma automātiski jūs virzīs uz nākamo bezvadu tīkla savienošanas soli. Pagaidiet 20-30 sekundes. Pēc šī laika ierīce tiks pievienota automātiski. Pa to laiku uz termostata iedegsies sarkana gaismas diode. Ierīcei var piešķirt nosaukumu, piem.

"Infrasarkanais apsildes panelis".

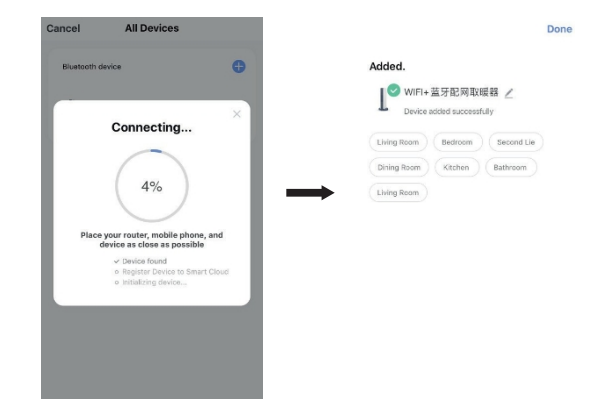

Piezīme: Ja esat pārsniedzis savienojuma laika ierobežojumu.

6. posmā WiFi termostatu uz 10 sekundēm atvienojiet no strāvas kontaktligzdas un pēc tam atkārtojiet 3.-6. darbību.

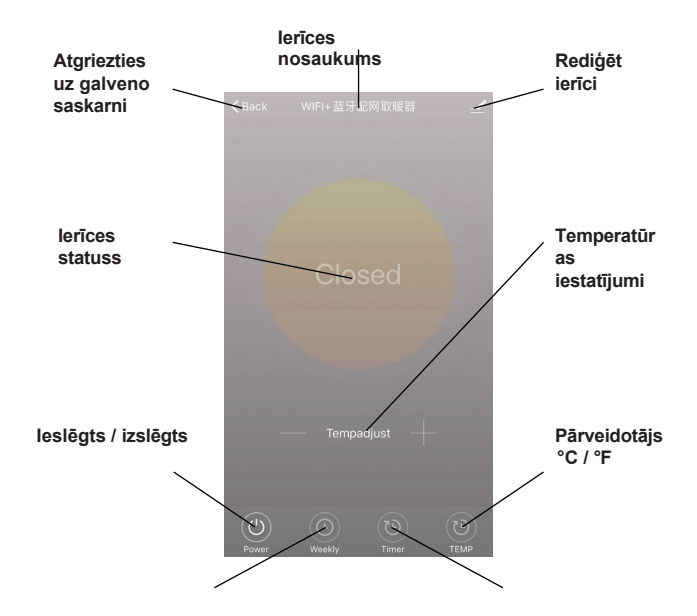

PIESLĒGŠANĀS BEZVADU WIFI TĪKLAM

1. Savienojiet tālruni ar Wi-Fi tīklu (2,4 GHz).

Iknedēļas programmētājs Countdown

#### **IERĪCES DARBĪBA**

1. Kad termostats ir veiksmīgi savienots, lietotnes Smart Life galvenais interfeiss izskatās šādi.

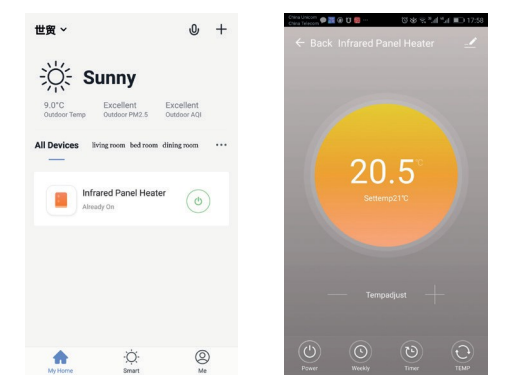

2. Noklikšķiniet uz zaļā slēdža (galvenajā saskarnē), lai ieslēgtu vai izslēgtu sildītāja barošanu. Indikatora indikatora krāsa ir zila - zila gaisma norāda, ka termostats ir ieslēgts. Lai ieslēgtu vai izslēgtu termostatu, varat arī nospiest termostata pogu; šīs ikonas krāsa lietotnē attiecīgi mainīsies.

3. Lai piekļūtu termostata saskarnei, noklikšķiniet uz ierīces nosaukuma "infrasarkanās apkures panelis".

4. vietu norāda ieslēgtu/izslēgtu strāvas padevi. Lai sildītājs darbotos, iestatītajai temperatūrai jābūt vismaz par 0,5 °C augstākai nekā istabas temperatūra.

5. apzīmē nedēļas programmēšanas režīmu. Nedēļas režīmā varat ieprogrammēt sildītāju, lai nedēļas laikā mainītu tā darbību un vēlamo temperatūru. leslēgšanas un izslēgšanas laiki ir atsevišķas opcijas, un tās ir jāpievieno atsevišķi. Pēc programmēšanas neaizmirstiet aktivizēt nedēļas režīma ieslēgšanas pogu.

6. ir atpakaļskaitīšanas funkcija līdz termostata izslēgšanai.

7. morāda parādītās temperatūras konvertēšanu no ⁰F uz ⁰C.

PIEZĪME: nedēļas režīma, taimera un TEMP funkcijas var rediģēt tikai tad, kad ierīce ir ieslēgta.

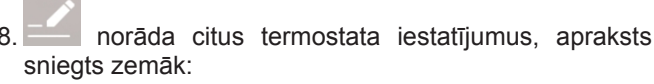

1) lerīces nosaukums: rediģējiet termostata nosaukumu.

2) Informācija par ierīci: informācija par ierīces virtuālo ID utt.

 Koplietošanas ierīce: šī termostata vadību var kopīgot ar citiem mobilo tālruņu numuriem / e-pasta adresēm, ja tās ir reģistrētas lietotnē "Smart Life".

4) Izveidot grupu: varat grupēt dažādus termostatus, lai tos varētu kopīgi kontrolēt.

5) Biežāk uzdotie jautājumi un atsauksmes: par jebkādām problēmām jāziņo lietojumprogrammas nodrošinātājam.

6) Tīkla statusa pārbaude: pārbaudiet ierīces Wi-Fi savienojuma statusu.

7) Pārbaudiet atjauninājumus: Lejupielādējiet jaunāko programmatūras versiju.

8) Noņemt ierīci: noņemiet termostatu no lietojumprogrammas.

### SVARĪGA INFORMĀCIJA

1. Termostatu var pieslēgt tikai 2,4 GHz tīklam.

2. Sarkana gaisma norāda, ka termostats ir ieslēgts, zila gaisma norāda, ka sildītājs ir ieslēgts.

3. Ja termostatu atvienosiet no strāvas padeves 4 vai vairāk reizes ar intervālu, kas mazāks par 5 sekundēm, iekšējā WiFi savienojuma informācija tiks izdzēsta, un termostatam būs nepieciešams atkārtoti izveidot savienojumu ar bezvadu tīklu.

4. Atvienojot WiFi vai tīklu, termostats tiks pārslēgts bezsaistes režīmā un sildītājs tiks izslēgts.

5. Termostata zilais LED indikators var nedegt, kad WiFi savienojums ir pabeigts pirmo reizi. Šādā gadījumā pagaidiet dažas sekundes, līdz ierīce sameklē tīklu un izveidos savienojumu ar to.

6. lestatītajai temperatūrai jābūt vismaz 0,5

<sup>o</sup>C augstāka par istabas temperatūru, lai sildītājs varētu darboties.

 7. lerīces temperatūras sensors atrodas kontaktdakšas apakšā. lespraudiet kontaktdakšu sienas kontaktligzdā tā, lai temperatūras sensors atrastos apakšā. Neaizsedziet termostatu un nenovietojiet to siltās vietās.

8. Maksimālā jauda: UK 3120W/13A, EU 3680W/16A

9. Neizmantojiet termostatu mitrās telpās vai tekoša ūdens tuvumā.

10. Ja termostatu ilgstoši nelietojat, izvelciet kontaktdakšu no strāvas kontaktligzdas.

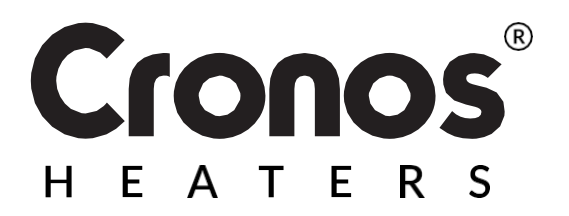

**Izstrādāts Polijā** Ražots ĶTR

Importētājs: Big5 Krzysztof Czurczak ul. Wysockiego 41/6 42-218 Częstochowa NIP: 6861576041 www.heckermann.pl

Ražotājs: Shenzhen Kingwise Technology Co, Ltd. Room 3D,No.8 East Area,Shangxue Industrial Zone, Jihua Rd, Long Gang , Shenzhen City,China

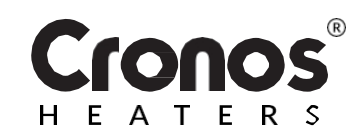

# WiFi THERMOSTAT WK3O

### KASUTUSJUHEND

Enne kasutamist lugege kasutusjuhendit

| Kaugjuhtimispu                  | ldi tehnilised näitajad                                              |
|---------------------------------|----------------------------------------------------------------------|
| Maksimaalne võims               | sus: 3680W/16A                                                       |
| Traadita võrgu star             | idard: IEEE802.11b/g/n                                               |
| Sagedusvahemik:                 | 2.412~2.484GHz                                                       |
| Võrgu turvalisus:               | WEP/ WPA-PSK/ WPA2-PSK                                               |
| kodeerimise tüüp:               | WEP/TKIP/AES                                                         |
| Energiatarbimine o              | oterežiimis: <0,8W                                                   |
| Mõõtmed 110m                    | m x 56mm x 78mm (L*S*K)                                              |
| :<br>Toote netokaal:            | 130g                                                                 |
| Töökeskkond:                    | temperatuur -5 ~ 50 °C                                               |
| Toote netokaal:<br>Töökeskkond: | 130 - temperatuur<br>130 veratuur -5 - 50 م<br>105 - 10% niiskus 10% |

#### **TOOTE KIRJELDUS**

Seda WIFI-termostaati saab kasutada koos erinevate mobiiltelefoniga juhitavate kütteseadmetega. Sellel on järgmised funktsioonid:

- WiFi kaugjuhtimispult
- Temperatuuri reguleerimine
- Iganädalane programmitöö
- Tagasiarvestus

kasutajad

Seadmerühma kontrollJagamine teistega

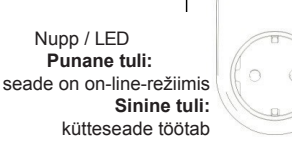

## **ÜHENDUMINE TRAADITA WIFI VÕRKU**

1. Ühendage telefon WiFi võrku (2,4 GHz).

2. Skaneerige ja installige Smart Life'i rakendus, seejärel looge konto.

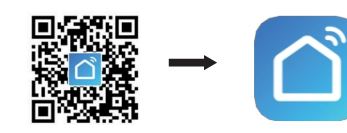

3. Ühendage WiFi-termostaat pistikupessa ja hoidke nuppu 5-10 sekundit all, kuni indikaator hakkab vilkuma. **NOTE: the same steps must be followed after changing the Wi-Fi hotspot, changing the Wi-Fi password or changing the phone mobiilne.** 

4. Klõpsake Smart Life'i rakendusel, et pääseda põhiliidesesse. Valige ruumi nimi ja klõpsake ekraani paremas ülaosas ikoonil "Add Device" või ikoonil "O,+". Ilmub hüpikaken, nagu on näidatud pildil.

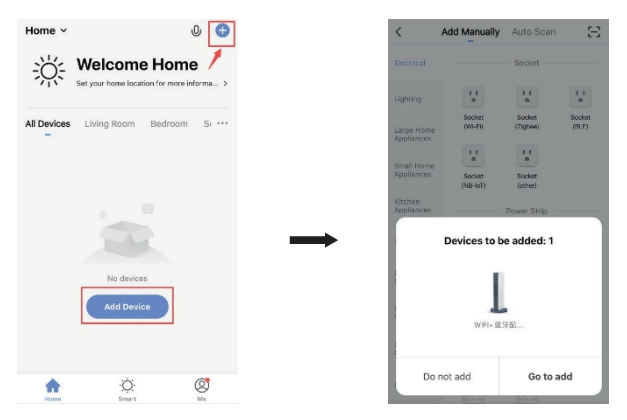

5. Klõpsake nuppu "Go to add". Järgmisel lehel klõpsake bluetooth-seadme lisamiseks "About,+". Ilmub aken WiFi parooli sisestamiseks.

 6. Sisestage oma WiFi parool, vajutage "Kinnita". Rakendus juhatab teid automaatselt järgmise sammu juurde, et ühendada traadita võrk. Oodake 20-30 sekundit. Selle aja möödudes lisatakse seade automaatselt. Vahepeal süttib termostaadil punane LED. Võite seadmele anda nime nt.

"Infrapunane soojenduspaneel".

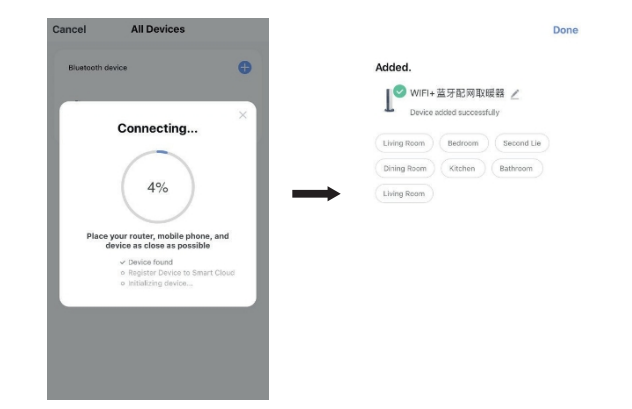

Märkus: Kui olete ületanud ühenduse ajalise piirangu, mis on määratud

sammu 6, ühendage WiFi-termostaat 10 sekundiks pistikupesast lahti ja korrake seejärel samme 3-6.

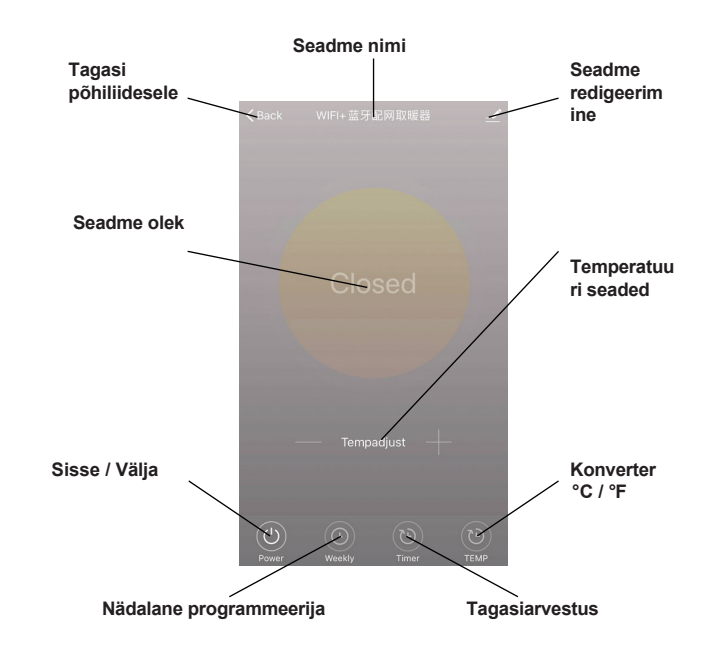

#### SEADME TÖÖ

1. Kui termostaat on edukalt ühendatud, näeb Smart Life'i rakenduse peamine kasutajaliides välja järgmiselt.

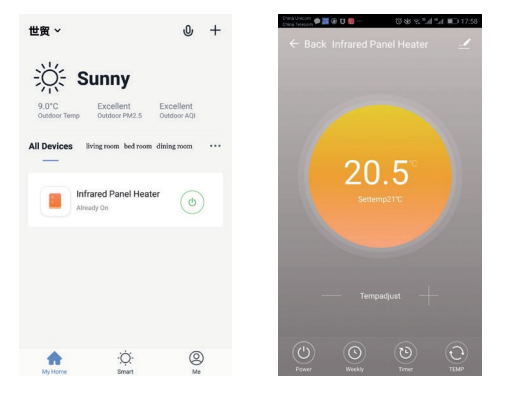

2. Klõpsake rohelist lülitit (põhiliideses), et lülitada kütteseadme toide sisse või välja. Indikaatoritule värvus on sinine - sinine tuli näitab, et termostaat on sisse lülitatud. Saate termostaadi sisse- või väljalülitamiseks vajutada ka termostaadi nuppu; selle ikooni värvus rakenduses muutub vastavalt.

3. Termostaadi kasutajaliidesesse pääsemiseks klõpsake seadme nimetusel "infrapunaküttepaneel".

4. Reference and the sisse/välja lülitamist. Seadistatud temperatuur peab olema vähemalt 0,5 °C kõrgem kui toatemperatuur, et kütteseade töötaks.

5. Lähistab iganädalast programmeerimisrežiimi. Nädalarežiimis saate programmeerida kütteseadme töö ja soovitud temperatuuri muutmiseks nädala jooksul. Sisse- ja väljalülitamisajad on eraldi valikud ja need tuleb eraldi lisada. Ärge unustage pärast programmeerimist nädala režiimi nuppu ON aktiveerida.

6. on tagasiarvamise funktsioon kuni termostaadi väljalülitumiseni.

7. mäitab kuvatava temperatuuri ümberarvestust <sup>o</sup>F ja <sup>o</sup>C vahel.

MÄRKUS: nädalarežiimi, taimeri ja TEMPi funktsioone saab muuta ainult siis, kui seade on sisse lülitatud.

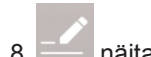

3. Antitab muid termostaadi seadeid, kirjeldus allpool:

1) Seadme nimi: muutke termostaadi nime.

2) Seadme teave: teave seadme virtuaalse ID kohta jne.

3) Seadme jagamine: saate jagada selle termostaadi juhtimist teiste mobiiltelefoni numbritega / e-posti aadressidega, kui need on registreeritud rakenduses "Smart Life".

4) Looge grupp: saate rühmitada erinevaid termostaate ühise juhtimise jaoks.

5) Korduma kippuvad küsimused ja tagasiside: kõikidest probleemidest tuleks teatada rakenduse pakkujale.

6) Kontrollige võrgu olekut: kontrollige oma seadme Wi-Fi ühenduse olekut.

7) Kontrollige uuendusi: Laadige alla uusim tarkvaraversioon.

 Eemaldage seade: eemaldage termostaat oma rakendusest.

#### **OLULINE TEAVE**

1. Termostaati saab ühendada ainult 2,4 GHz võrku.

2. Punane tuli näitab, et termostaat on sisse lülitatud, sinine tuli näitab, et kütteseade on sisse lülitatud.

3. Kui katkestate termostaadi vooluvõrgust 4 või rohkem korda vähem kui 5 sekundi tagant, kustutatakse sisemine WiFi-ühenduse teave ja termostaat tuleb uuesti traadita võrku ühendada.

4. WiFi või võrguühenduse katkestamine lülitab termostaadi võrguühenduseta režiimi ja lülitab kütteseadme välja.

5. Termostaadi sinine LED ei pruugi süttida, kui WiFiühendus on esimest korda lõpule viidud. Sellisel juhul oodake paar sekundit, kuni seade otsib võrku ja ühendub sellega.

6. Seadistatud temperatuur peaks olema vähemalt 0,5 %.
<sup>o</sup>C kõrgem kui toatemperatuur, et kütteseade töötaks.

7. Seadme temperatuuriandur asub pistiku allosas. Ühendage pistik pistikupesa pistikupessa nii, et temperatuuriandur oleks allosas. Ärge katke termostaati ega asetage seda sooja kohta.

8. Maksimaalne võimsus: UK 3120W/13A, EU 3680W/16A

9. Ärge kasutage termostaati märgades kohtades või voolava vee lähedal.

10. Kui te ei kasuta termostaati pikka aega, tõmmake pistik pistikupesast välja.

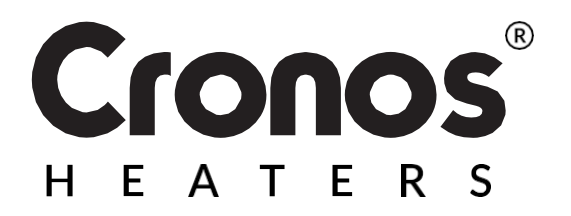

Kujundatud Poolas Valmistatud P.R.C.

Importija: Big5 Krzysztof Czurczak ul. Wysockiego 41/6 42-218 Częstochowa NIP: 6861576041 www.heckermann.pl

Tootja: Shenzhen Kingwise Technology Co, Ltd. Room 3D,No.8 East Area,Shangxue Industrial Zone, Jihua Rd, Long Gang ,Shenzhen City,China

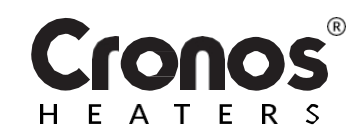

# WIFI TEPMOCTAT WK3O

## РЪКОВОДСТВО ЗА УПОТРЕБА

Прочетете инструкциите преди употреба

| Технически характеристики на дистанционното |                 |  |
|---------------------------------------------|-----------------|--|
| управление<br>Захранване:                   | AC220-240V      |  |
| Максимална мощност:                         | 3680W/16A       |  |
| Стандарт за безжична мрежа:                 | IEEE802.11b/g/n |  |
| Честотен обхват:                            | 2.412~2.484GHz  |  |

| Мрежова сигурност:                               | WEP/ WPA-PSK/ WPA2-PSK |  |  |  |
|--------------------------------------------------|------------------------|--|--|--|
| Вид кодиране:                                    | WEP/TKIP/AES           |  |  |  |
| Консумация на енергия в режим на готовност: <0,8 |                        |  |  |  |
| Размери: <b>110 мм х</b>                         | 56 мм х 78 мм (Д*Ш*В)  |  |  |  |
| Нетно тегло на                                   | 130g                   |  |  |  |
| продукта: Работна                                | температура -5 ~ 50 °С |  |  |  |
| среда:                                           | влажност 10% - 95%     |  |  |  |

#### ОПИСАНИЕ НА ПРОДУКТА

Този WIFI термостат може да се използва с различни видове нагреватели, управлявани от мобилни телефони. Той има следните функции:

- WiFi дистанционно управление
- Контрол на температурата
- Седмично програмиране
- Отброяване
- Контрол на групата Бутон / светодиод устройства Червена светлина:

• Споделяне с други хора потребители устро

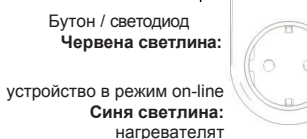

работи

2. Сканирайте и инсталирайте приложението Smart Life подолу, след което създайте акаунт.

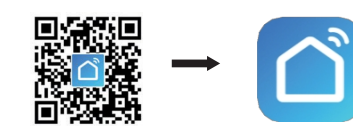

3. Включете WiFi термостата в контакт и задръжте бутона за 5-10 секунди, докато индикаторът започне да мига. ЗАБЕЛЕЖКА: същите стъпки трябва да се изпълнят след промяна на Wi-Fi хотспот, промяна на паролата за Wi-Fi или промяна на телефона. мобилни устройства.

4. Кликнете върху приложението Smart Life, за да влезете в основния интерфейс. Изберете името на стаята и щракнете върху иконата "Добавяне на устройство" или върху иконата "О,+" в горния десен ъгъл на екрана. Ще се появи изскачащ прозорец, както е показано на

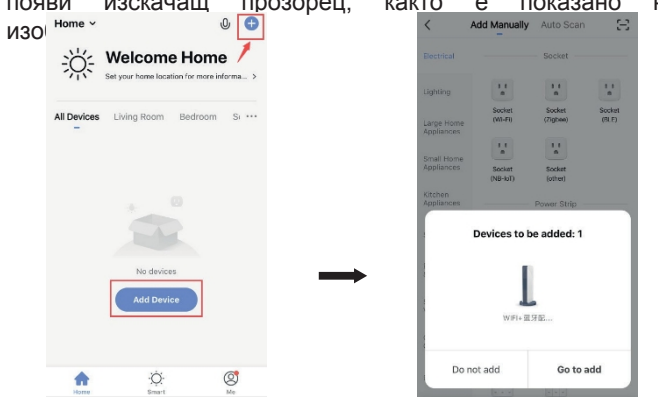

6. въведете паролата си за Wi-Fi, натиснете "Потвърди". Приложението автоматично ще ви насочи към следващата стъпка за свързване на безжичната мрежа. Изчакайте 20-30 секунди. След изтичането на това време устройството ще бъде добавено автоматично. Междувременно на термостата ще светне червен светодиод. Можете да дадете име на устройството, напр.

"Инфрацервен отоплителен панел"

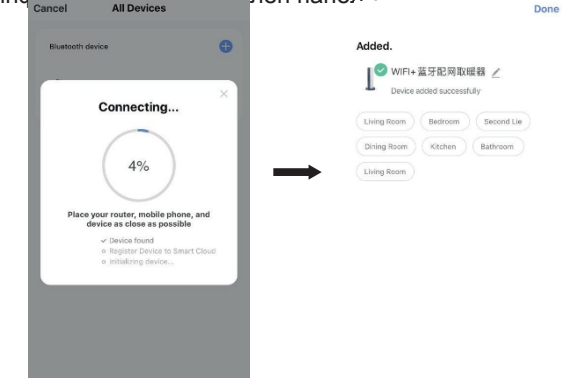

Забележка: Ако сте надхвърлили ограничението за време на връзката в стъпка 6, изключете WiFi термостата от електрическия контакт за 10 секунди и повторете стъпки 3-6.

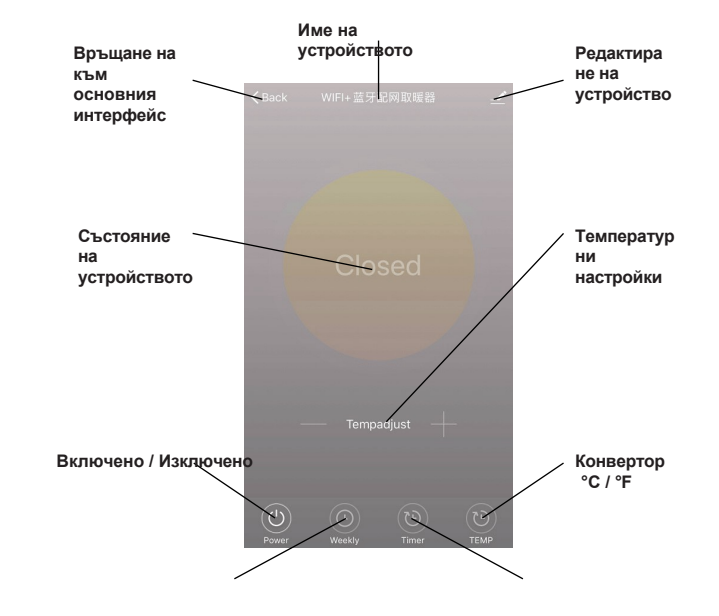

5. Щракнете върху "Go to add". На следващата страница щракнете върху "About,+", за да добавите Bluetooth устройство. Ще се появи прозорец за въвеждане

Ha Cancel All Devices Cancel All Devices Cancel All Devices

1. Свържете телефона към Wi-Fi мрежа (2,4 GHz).

Седмичен програмист

Отброяване

#### РАБОТА НА УСТРОЙСТВОТО

1. След успешното свързване на термостата основният интерфейс на приложението Smart Life изглежда по следния начин.

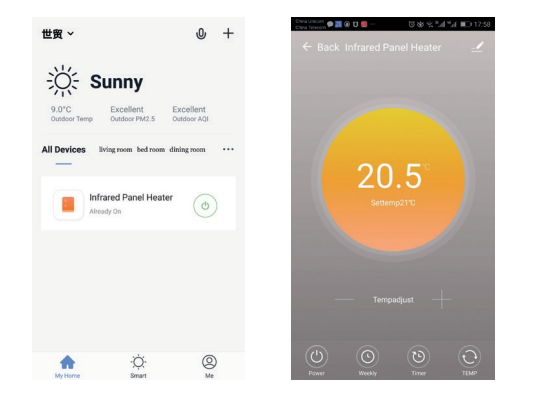

2. Щракнете върху зеления превключвател (в основния интерфейс), за да включите или изключите захранването на нагревателя. Цветът на индикаторната лампичка е син - синята лампичка показва, че термостатът е включен. Можете също така да натиснете бутона на термостата, за да го включите или изключите; цветът на тази икона в приложението ще се промени съответно.

3. Щракнете върху името на устройството "инфрачервен отоплителен панел", за да влезете в интерфейса на термостата.

4. показва включване/изключване на захранването. Зададената температура трябва да бъде поне с 0,5 °С по-висока от стайната, за да може нагревателят да работи.

 $\widehat{(\cdot)}$ 

5. Товых означава режим на седмично програмиране. В седмичен режим можете да програмирате отоплителния уред за промяна на режима на работа и желаната температура през седмицата. Времената за включване и изключване са отделни опции и трябва да се добавят отделно. Не забравяйте да активирате бутона за включване на седмичния режим след програмирането.

6. тимет е функцията за обратно броене до изключването на термостата.

7. теме показва преобразуването на показаната температура между <sup>о</sup>F и <sup>o</sup>C.

. показва други настройки на термостата, описание по-долу:

 Име на устройството: редактирайте името на термостата.

2) Информация за устройството: информация за виртуалния идентификатор на устройството и др.

3) Споделяне на устройството: можете да споделите управлението на този термостат с други мобилни телефонни номера/електронни адреси, ако те са регистрирани в приложението "Smart Life".

4) Създаване на група: можете да групирате различни термостати за общо управление.

5) Често задавани въпроси и обратна връзка: всички проблеми трябва да се съобщават на доставчика на приложението.

6) Проверка на състоянието на мрежата: проверете състоянието на Wi-Fi връзката на устройството си.

7) Проверете за актуализации: Изтеглете най-новата версия на софтуера.

 Премахване на устройството: премахнете термостата от приложението си.

#### ВАЖНА ИНФОРМАЦИЯ

1. Термостатът може да бъде свързан само към мрежа с честота 2,4 GHz.

2. Червената светлина показва, че термостатът е включен, а синята - че нагревателят е включен.

3. Ако изключите термостата от електрическото захранване 4 или повече пъти през интервал, по-малък от 5 секунди, информацията за вътрешната WiFi връзка ще бъде изтрита и термостатът ще трябва да се свърже отново с безжичната мрежа.

4. Прекъсването на връзката с Wi-Fi или мрежата ще постави термостата в офлайн режим и ще изключи нагревателя.

5. Синият светодиод на термостата може да не светне при първото завършване на WiFi връзката. В този случай изчакайте няколко секунди, докато устройството потърси мрежата и се свърже с нея.

6. Зададената температура трябва да бъде най-малко 0,5

ЗАБЕЛЕЖКА: седмичният режим, функциите Timer и ТЕМР могат да се редактират само когато устройството 7. Температурният сензор на уреда е разположен в долната част на щепсела. Включете щепсела в стенния контакт така, че температурният сензор да се намира в долната част. Не покривайте терморегулатора и не го поставяйте на топли места.

#### 8. Максимална мощност:

ВЕЛИКОБРИТАНИЯ 3120W/13A, EC 3680W/16A

9. Не използвайте термостата в мокри помещения или в близост до течаща вода.

10. Ако не използвате термостата за дълъг период от време, извадете щепсела от електрическия контакт.

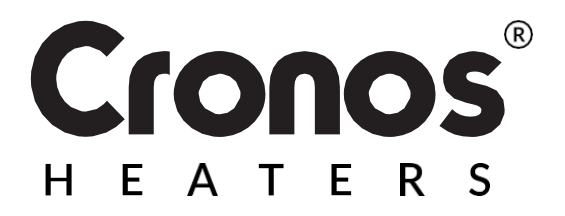

**Проектиран в Полша** Произведено в P.R.C.

е включено.

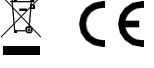

<sup>о</sup>С по-висока от стайната температура, за да може

нагревателят да работи.

#### Вносител:

Big5 Krzysztof Czurczak ul. Wysockiego 41/6 42-218 Ченстохова NIP: 6861576041 www.heckermann.pl **Производител:** Шенжен Kingwise Technology Co,

L

td. Room 3D,No.8 East Area,Shangxue Industrial Zone, Jihua Rd, Long Gang ,Shenzhen City,China

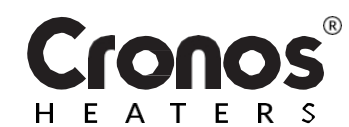

# WiFi TERMOSTAT WK3O

# MANUAL DE INSTRUCȚIUNI

Citiți instrucțiunile înainte de utilizare

|  | Specificații | tehnice | ale | telecomenzi |
|--|--------------|---------|-----|-------------|
|--|--------------|---------|-----|-------------|

| AC220-240V      |
|-----------------|
| 3680W/16A       |
| IEEE802.11b/g/n |
| 2.412~2.484GHz  |
|                 |

| Securitatea rețelei:                 | WEP/ WPA-PSK/ WPA2-PSK |  |
|--------------------------------------|------------------------|--|
| Tip de codare:                       | WEP/TKIP/AES           |  |
| Consum de energie în sta             | ndby: <0,8W            |  |
| Dimensiu 110mm x 56mm x 78mm (L*W*H) |                        |  |
| ni:                                  |                        |  |
| Greutatea netă a                     | 130g                   |  |
| produsului: Mediu de                 | temperatură -5 ~ 50 °C |  |
| operare:                             | umiditate 10% - 95%    |  |

#### **DESCRIEREA PRODUSULUI**

Acest termostat WIFI poate fi utilizat cu diferite tipuri de încălzitoare controlate de telefonul mobil. Acesta are următoarele funcții:

- Telecomandă WiFi
- Controlul temperaturii
- Programare săptămânală
- Numărătoare inversă
- Controlul grupului de dispozitive
- Împărtășirea cu alții utilizatori

Buton / LED Lumină roșie: dispozitiv în modul on-line Lumină albastră: încălzitorul funcționează 2. Scanați și instalați aplicația Smart Life de mai jos, apoi creați un cont.

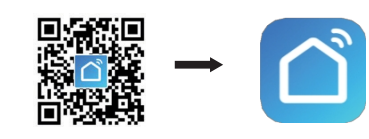

3. Conectați termostatul WiFi la o priză și țineți apăsat butonul timp de 5-10 secunde, PÂNĂ când indicatorul începe să clipească.

NOTĂ: aceiași pași trebuie urmați după schimbarea hotspotului Wi-Fi, schimbarea parolei Wi-Fi sau schimbarea telefonului mobil.

4. Faceți clic pe aplicația Smart Life pentru a accesa interfața principală. Selectați numele camerei și faceți clic pe pictograma "Adaugă dispozitiv" sau pe pictograma "O,+" din partea dreaptă sus a ecranului. Va apărea o fereastră pop-up,

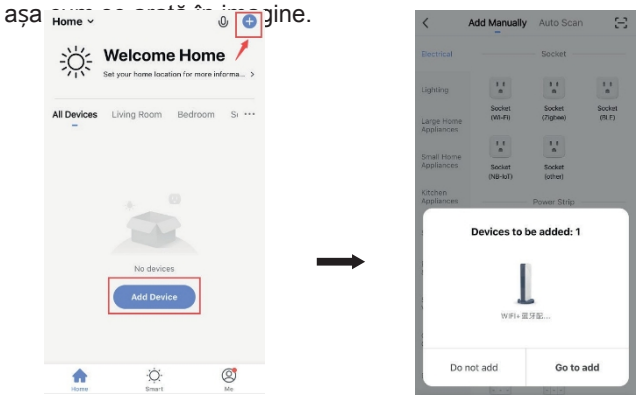

5. Faceți clic pe "Du-te pentru a adăuga". Pe pagina următoare, faceți clic pe "Despre,+" pentru a adăuga un dispozitiv bluetooth. Va apărea o fereastră pentru introducerea

0

| bard | Cancel   | All Devices  |   |  | Cancel | All De      | vices      |
|------|----------|--------------|---|--|--------|-------------|------------|
|      | Bluetool | th device    | • |  | Blueto | ath device  |            |
|      | T        | WIFI+蓝牙配网取暖器 | 0 |  |        | Enter Wi-F  | i Password |
|      |          |              |   |  | چ<br>4 | Byecold-2.4 |            |
|      |          |              |   |  |        | Cancel      | Confirm    |
|      |          |              |   |  |        |             |            |

6. Introduceți parola WiFi, apăsați "Confirmare". Aplicația vă va ghida automat la următorul pas de conectare a rețelei wireless. Așteptați timp de 20-30 de secunde. După acest timp, dispozitivul va fi adăugat automat. Între timp, un LED roșu se va aprinde pe termostat. Puteți denumi dispozitivul, de ex.

"Panou de încălzire cu infraroșu".

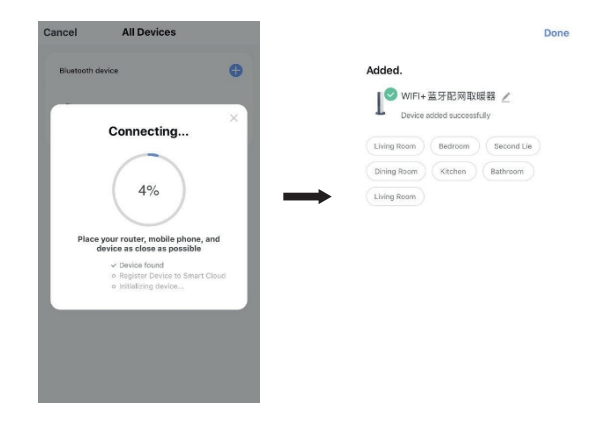

Notă: Dacă ați depășit limita de timp de conectare în

pasul 6, scoateți termostatul WiFi din priză timp de 10 secunde și apoi repetați pașii 3-6.

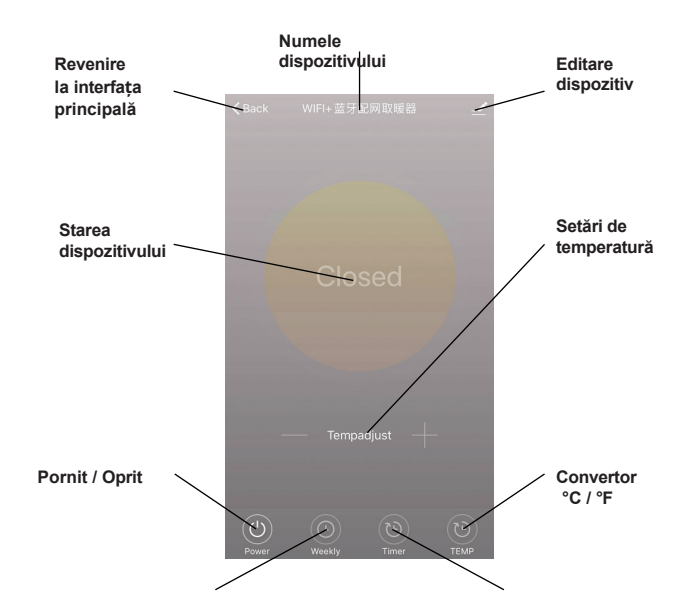

# CONECTAREA LA O REȚEA WIRELESS WIFI

1. Conectați telefonul la o rețea WiFi (2,4 GHz).

Programator săptămânal

Numărătoare inversă

#### FUNCȚIONAREA DISPOZITIVULUI

1. Odată ce termostatul a fost conectat cu succes, interfața principală a aplicației Smart Life arată în felul următor.

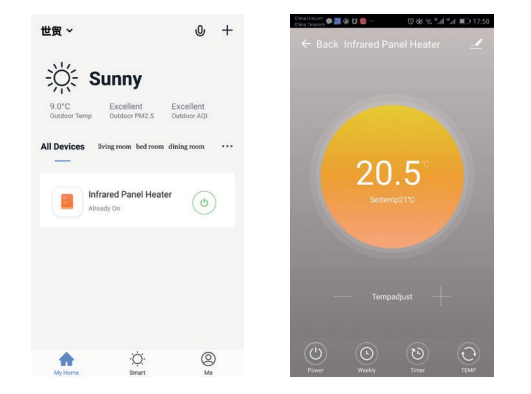

2. Faceți clic pe comutatorul verde (în interfața principală), pentru a porni sau opri alimentarea încălzitorului. Culoarea indicatorului luminos este albastră - o lumină albastră indică faptul că termostatul a fost pornit. De asemenea, puteți apăsa butonul termostatului pentru a-l porni sau opri; culoarea acestei pictograme din aplicație se va schimba în consecință.

3. Faceți clic pe numele dispozitivului "panou de încălzire cu infraroșu" pentru a accesa interfața termostatului.

4. indică pornirea/oprirea alimentării. Temperatura setată trebuie să fie cu cel puțin 0,5 °C mai mare decât temperatura camerei pentru ca încălzitorul să funcționeze.

5. verte reprezintă modul de programare săptămânală. În modul săptămânal, puteți programa încălzitorul pentru a schimba funcționarea și temperatura dorită în timpul săptămânii. Orele de pornire și oprire sunt opțiuni separate și trebuie adăugate separat. Nu uitați să activați butonul ON al modului săptămânal după programare.

6. Timer este funcția de numărătoare inversă până la oprirea termostatului.

7. Time indică conversia temperaturii afișate între <sup>0</sup>F și <sup>0</sup>C. NOTĂ: modul săptămânal, funcțiile Timer și TEMP pot fi editate numai atunci când unitatea este pornită.

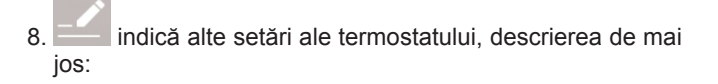

1) Nume dispozitiv: editați numele termostatului.

2) Informații despre dispozitiv: informații privind ID-ul virtual al dispozitivului etc.

 Partajare dispozitiv: puteți partaja controlul acestui termostat cu alte numere de telefon mobil / adrese de email, dacă acestea au fost înregistrate în aplicația "Smart Life".

4) Creați un grup: puteți grupa diferite termostate împreună pentru un control comun.

5) Întrebări frecvente și feedback: orice problemă trebuie raportată furnizorului aplicației.

6) Verificați starea rețelei: verificați starea conexiunii Wi-Fi a dispozitivului dvs.

7) Verificați dacă există actualizări: Descărcați cea mai recentă versiune de software.

8) Eliminați dispozitivul: eliminați termostatul din aplicație.

#### **INFORMAȚII IMPORTANTE**

1. Termostatul poate fi conectat numai la o rețea de 2,4 GHz.

2. O lumină roșie indică faptul că termostatul este pornit, o lumină albastră indică faptul că încălzitorul este pornit.

3. Dacă deconectați termostatul de la sursa de alimentare de 4 sau mai multe ori la intervale mai mici de 5 secunde, informațiile de conectare WiFi internă vor fi șterse și termostatul va trebui reconectat la rețeaua fără fir.

4. Deconectarea WiFi sau a rețelei va pune termostatul în modul offline și va opri încălzitorul.

5. Este posibil ca LED-ul albastru al termostatului să nu se aprindă atunci când conexiunea WiFi este finalizată pentru prima dată. În acest caz, aşteptați câteva secunde până când dispozitivul caută rețeaua şi se conectează la aceasta.

 6. Temperatura setată trebuie să fie de cel puțin 0,5 <sup>o</sup>C mai mare decât temperatura camerei pentru ca încălzitorul să funcționeze. 7. Senzorul de temperatură al aparatului este situat în partea de jos a fișei. Introduceți ștecherul în priza de perete astfel încât senzorul de temperatură să fie în partea de jos. Nu acoperiți termostatul și nu îl așezați în locuri calde.

8. Putere maximă: UK 3120W/13A, EU 3680W/16A

9. Nu utilizați termostatul în zone umede sau în apropierea apei curente.

10. Dacă nu utilizați termostatul pentru o perioadă lungă de timp, scoateți ștecherul din priză.

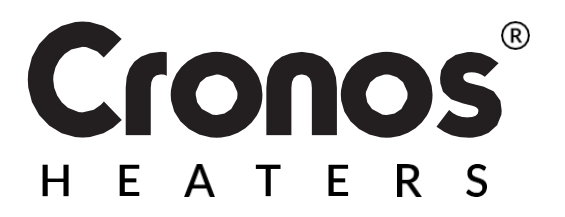

Proiectat în Polonia Fabricat în P.R.C.

Importator: Big5 Krzysztof Czurczak ul. Wysockiego 41/6 42-218 Częstochowa NIP: 6861576041 <u> (</u>

www.heckermann.pl

**Producător:** Shenzhen Kingwise Technology Co, Ltd. Room 3D, No.8 East Area, Shangxue Industrial Zone, Jihua Rd, Long Gang ,Shenzhen City, China

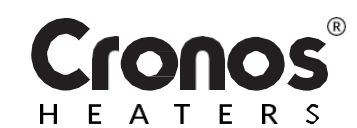

# WiFi termosztát WK3O

HASZNÁLATI ÚTMUTATÓ

Használat előtt olvassa el az utasításokat

| Tápegység:                      | AC220-240V                                       |
|---------------------------------|--------------------------------------------------|
| Maximális teljesítmény          | /: 3680W/16A                                     |
| Vezeték nélküli hálóza          | ati szabvány: IEEE802.11b/g/n                    |
| Frekvenciatartomány:            | 2.412~2.484GHz                                   |
| Hálózatbiztonság:               | WEP/ WPA-PSK/ WPA2-PSK                           |
| Kódolás típusa:                 | WEP/TKIP/AES                                     |
| Készenléti energiafogyasztás: < |                                                  |
| Méretek: 110mm                  | ı x 56mm x 78mm (L*S*H)                          |
| A termék nettó súlya:           | 130g                                             |
| Működési környezet:             | hőmérséklet -5 ~ 50 °C<br>páratartalom 10% - 95% |

### TERMÉKLEÍRÁS

Ez a WIFI-termosztát különböző típusú mobiltelefonvezérlésű fűtőberendezésekkel használható. A következő funkciókkal rendelkezik:

- WiFi távirányító
- Hőmérséklet-szabályozás
- Heti programozás
- Visszaszámlálás
- Eszközcsoport vezérlés
- Megosztás másokkal felhasználók

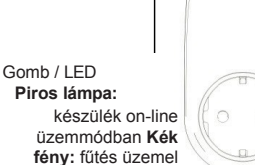

#### VEZETÉK NÉLKÜLI WIFI HÁLÓZATHOZ VALÓ CSATLAKOZÁS

1. Csatlakoztassa a telefont egy WiFi hálózathoz (2,4 GHz).

2. Szkennelje be és telepítse az alábbi Smart Life alkalmazást, majd hozzon létre egy fiókot.

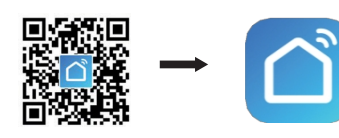

3. Dugja be a WiFi termosztátot egy konnektorba, és tartsa lenyomva a gombot 5-10 másodpercig, MÍG a kijelző villogni kezd.

MEGJEGYZÉS: ugyanazokat a lépéseket kell követni a Wi-Fi hotspot módosítása, a Wi-Fi jelszó módosítása vagy a telefon cseréje után is.

mobil.

4. Kattintson a Smart Life alkalmazásra a fő felület eléréséhez. Válassza ki a szoba nevét, és kattintson a képernyő jobb felső sarkában található "Add Device" (Eszköz hozzáadása) ikonra vagy az "O,+" ikonra. Megjelenik egy felugró ablak a képen látható módon.

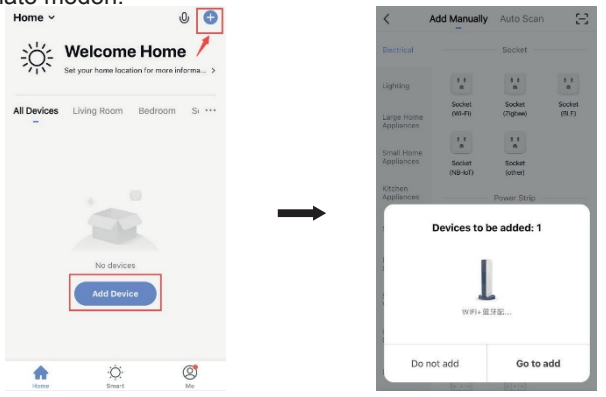

5. Kattintson a "Tovább a hozzáadáshoz" gombra. A következő oldalon kattintson az "About,+" gombra a bluetootheszköz hozzáadásához. Megjelenik egy ablak a WiFi jelszó

 6. Adja meg a WiFi jelszavát, majd nyomja meg a "Megerősítés" gombot. Az alkalmazás automatikusan átvezeti Önt a vezeték nélküli hálózat csatlakoztatásának következő lépéséhez. Várjon 20-30 másodpercet. Ez idő elteltével a készülék automatikusan hozzá lesz adva. Eközben a termosztáton egy piros LED fog világítani. Az eszközt elnevezheti pl.

"Infravörös fűtőpanel".

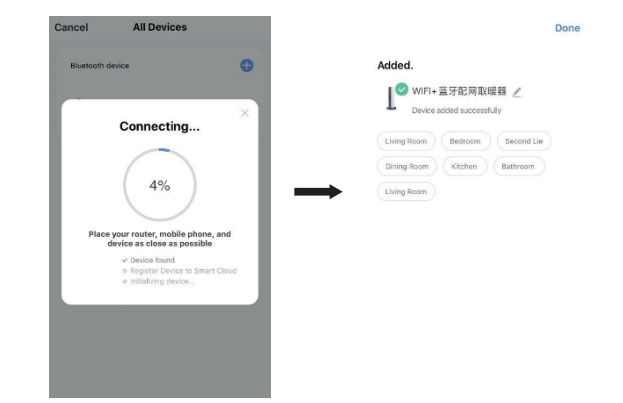

Megjegyzés: Ha túllépte a kapcsolódási időkorlátot a 6. lépés: húzza ki a WiFi termosztátot a konnektorból 10 másodpercre, majd ismételje meg a 3-6. lépést.

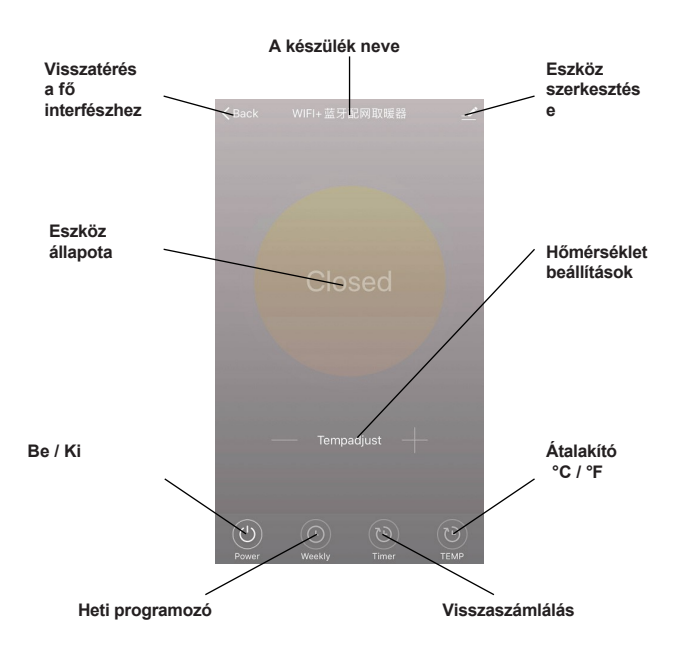

#### A KÉSZÜLÉK MŰKÖDÉSE

1. A termosztát sikeres csatlakoztatása után a Smart Life alkalmazás fő felülete a következőképpen néz ki.

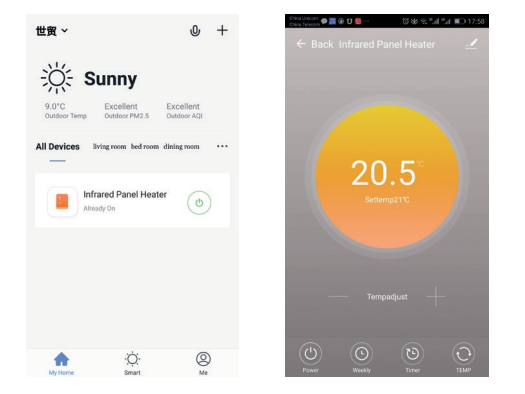

2. ()Kattintson a zöld kapcsolóra (a fő felületen), ha bevagy kikapcsolja a fűtőberendezés áramellátását. A jelzőfény színe kék - a kék fény azt jelzi, hogy a termosztát be van kapcsolva. A termosztát gombját is megnyomhatja a be- vagy kikapcsoláshoz; az alkalmazásban ennek megfelelően változik az ikon színe.

3. Kattintson az eszköz "infravörös fűtőpanel" nevére a termosztát felületének eléréséhez.

(') 4. Power a bekapcsolást/ kikapcsolást jelzi. A beállított hőmérsékletnek legalább 0,5 °C-kal magasabbnak kell lennie a szobahőmérsékletnél, hogy a fűtőberendezés működjön.

 $\bigcirc$ 5. Weekly a heti programozási módot jelöli. A heti módban a fűtőberendezést úgy programozási programozhatja, hogy a hét folyamán változtassa a működést és a kívánt hőmérsékletet. A be- és kikapcsolási idők külön opciók, amelyeket külön kell hozzáadni. Ne feleitse el a programozás után aktiválni a heti üzemmód ON gombját.

65 a visszaszámlálás funkció termosztát а kikapcsolásáig.

a megjelenített hőmérséklet °F és °C közötti 7. TEMP átváltását ielzi.

6.

MEGJEGYZÉS: a heti üzemmód, az időzítő és a TEMP funkciók csak akkor szerkeszthetők, ha a készülék be van kapcsolva.

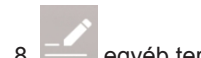

egyéb termosztátbeállításokat jelez, leírás alább:

1) Eszköz neve: szerkessze a termosztát nevét.

2) Eszközinformációk: az eszköz virtuális azonosítójára vonatkozó információk stb.

3) Készülék megosztása: a termosztát vezérlését megoszthatja más mobiltelefonszámokkal / e-mail címekkel, ha azok regisztrálva vannak a "Smart Life" alkalmazásban.

4) Csoport létrehozása: különböző termosztátokat csoportosíthat közös vezérlés céljából.

5) Gyakran ismételt kérdések és visszajelzések: minden problémát az alkalmazás szolgáltatójának kell jelenteni.

6) Hálózati állapot ellenőrzése: ellenőrizze a készülék Wi-Fi-kapcsolatának állapotát.

7) Ellenőrizze a frissítéseket: Töltse le a legfrissebb szoftververziót.

8) Eszköz eltávolítása: távolítsa el a termosztátot az alkalmazásból.

#### FONTOS INFORMÁCIÓK

1. A termosztát csak 2,4 GHz-es hálózathoz csatlakoztatható.

2. A piros fény azt jelzi, hogy a termosztát bekapcsolva van, a kék fény pedig azt, hogy a fűtés be van kapcsolva.

3. Ha a termosztátot 5 másodpercnél rövidebb időközönként 4 vagy több alkalommal leválasztja a tápegységről, a belső WiFi-kapcsolati információk törlődnek, és a termosztátot újra kell csatlakoztatni a vezeték nélküli hálózathoz.

4. A WiFi vagy a hálózat lekapcsolásával a termosztát offline üzemmódba kerül, és kikapcsolja a fűtést.

5. Előfordulhat, hogy a termosztát kék LED-je nem világít, amikor a WiFi-kapcsolat először létrejön. Ebben az esetben várjon néhány másodpercet, amíg a készülék megkeresi a hálózatot és csatlakozik hozzá.

6. A beállított hőmérsékletnek legalább 0,5 %-nak kell lennie. <sup>o</sup>C-kal magasabb legyen a szobahőmérsékletnél, hogy a fűtőberendezés működjön.

7. A készülék hőmérséklet-érzékelőie a dugó alián található. Dugja be a dugót a fali aljzatba úgy, hogy a hőmérsékletérzékelő alul legyen. Ne takarja le a termosztátot, és ne helvezze meleg helvre.

8. Maximális teljesítmény: UK 3120W/13A, EU 3680W/16A

9. Ne használja a termosztátot nedves helyen vagy folyó víz közelében.

10. Ha hosszabb ideig nem használja a termosztátot, húzza ki a dugót a konnektorból.

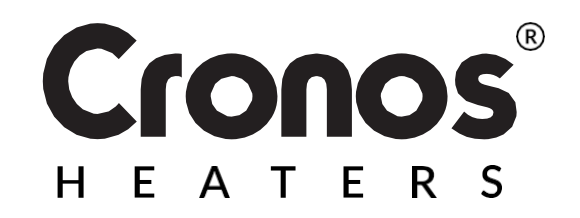

Lengyelországban tervezték Made in P.R.C.

Importőr: Big5 Krzysztof Czurczak ul. Wysockiego 41/6 42-218 Czestochowa NIP: 6861576041 www.heckermann.pl

,Shenzhen City,China

Shenzhen Kingwise Technology Co,

Room 3D, No.8 East Area, Shangxue

Industrial Zone, Jihua Rd, Long Gang

Gvártó:

I td